# Manuale d'uso e manutenzione Use and maintenance manual

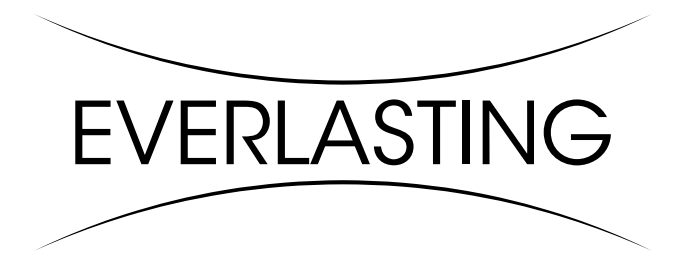

ARMADIO REFRIGERATO REFRIGERATED CABINET

# LO STAGIONATORE MEAT PANORAMA

#### Grazie per aver scelto questo prodotto.

Leggere attentamente le avvertenze contenute nel presente manuale in quanto forniscono importanti indicazioni riguardanti la sicurezza, d'uso e di manutenzione.

Conservare con cura questo manuale per ogni ulteriore consultazione dei vari operatori.

In alcune parti del manuale è presente il simbolo 2 indicante una avvertenza importante da rispettare ai fini della sicurezza.

### CAPITOLO 1 CARATTERISTICHE LIMITE DI FUNZIONAMENTO

L'armadio frigorifero è stato progettato e realizzato per poter funzionare in condizioni ottimali in ambienti con temperature fino a +10°C e i +43°C ( +32°C per modelli con porta vetrata ), con adeguato ricircolo d'aria. In luoghi con caratteristiche diverse da quelle previste non sarà possibile garantire le prestazioni dichiarate.

La tensione di alimentazione deve essere 230V +/- 10% 50Hz di serie, oppure quella indicata sull'etichetta CE

L'armadio frigorifero è utilizzabile esclusivamente entro i limiti di temperatura previsti dal costruttore, per identificare il corretto range di funzionamento leggere le lettere successive all'ultima cifra del modello riportato sulla targhetta CE e confrontarla con la tabella di seguito riportata:

| Serie | Temperatura               |
|-------|---------------------------|
| MEAT  | 0° +30°C / H.R. 40% - 90% |

L'armadio frigorifero è conforme alle direttive Europee come riportato in dettaglio nell'allegato "Dichiarazione CE di conformità"

I dati sono riportati sull'etichetta CE posta nell'armadio frigorifero, all'interno del vano motore.

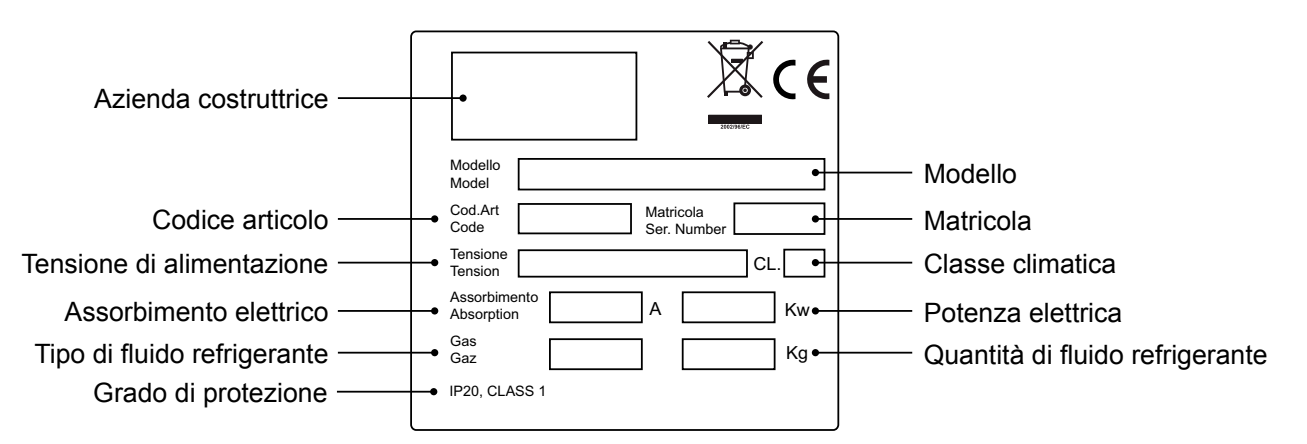

Il fabbricante declina qualsiasi responsabilità per gli usi impropri e non ragionevolmente previsti dell'armadio frigorifero e per tutte quelle operazioni effettuate sullo stesso trascurando le indicazioni riportate sul manuale.

1

Di seguito sono elencate le principali norme di sicurezza generali:

- Non utilizzare o inserire apparecchi elettrici all'interno dei comparti refrigerati se non del tipo consigliato dal produttore

- Non toccare l'armadio frigorifero avendo mani o piedi umidi o bagnati

- Non usare l'armadio frigorifero a piedi nudi

- Non inserire cacciaviti od altro tra le protezioni o le parti in movimento

- Non tirare il cavo di alimentazione per scollegare l'armadio frigorifero dalla rete di alimentazione elettrica

- L'armadio frigorifero non è adatto all'uso da parte di persone (compresi i bambini) con problemi fisici, mentali o con mancanza di esperienza e conoscenza a meno che esse non siano controllate o istruite all'uso dell'apparecchio da una persona responsabile per la loro sicurezza. I bambini devono essere sorvegliati per assicurarsi che non giochino con l'apparecchio.

- Prima di effettuare qualsiasi operazione di pulizia o manutenzione disinserire l'armadio frigorifero dalla rete di alimentazione elettrica spegnendo l'interruttore generale e staccando la spina

- In caso di guasto e/o di cattivo funzionamento dell'armadio frigorifero, spegnerlo ed astenersi da qualsiasi tentativo di riparazione o di intervento diretto. E' necessario rivolgersi esclusivamente a personale qualificato.

L'armadio frigorifero è costituito da una monoscocca modulare rivestita con materiali diversi e isolata con poliuretano espanso a densità 42 kg/m3.

In fase di progettazione e realizzazione sono stati adottati tutti gli accorgimenti per ottenere un armadio frigorifero conforme ai requisiti di sicurezza e igiene quali: gli angoli arrotondati interni, imbutiture con scarico all'esterno dei liquidi di condensa, assenza di superfici rugose, protezioni fisse su componenti mobili o pericolosi.

I prodotti devono essere stivati rispettando i limiti di carico riportati in tabella allo scopo di assicurare una circolazione efficace dell'aria all'interno dell'armadio frigorifero.

| Limiti di carico in Kg.           |    |
|-----------------------------------|----|
| Griglia 650x530                   | 20 |
| Gancera per carne (Mod. 700-1500) | 80 |

# L'installazione deve essere effettuata esclusivamente da un tecnico specializzato

# 1.1 Proibizione della rimozione dei ripari e dei dispositivi di sicurezza

E' assolutamente vietata la rimozione delle protezioni di sicurezza.

Il fabbricante si esime da qualsiasi responsabilità per incidenti dovuti all'inadempienza del suddetto obbligo.

#### 1.2 Indicazioni sulle operazioni di emergenza in caso di incendio

- staccare l'armadio frigorifero dalla presa elettrica oppure interrompere l'alimentazione generale

- non utilizzare getti d'acqua

- usare estintori a polvere o CO2

# **CAPITOLO 2 PULIZIA DEL FRIGORIFERO**

Poiché nell'armadio frigorifero vanno conservati dei prodotti alimentari è necessaria l'operazione di pulizia ai fini dell'igiene e della tutela della salute. La pulizia dell'armadio frigorifero è già stata effettuata in fabbrica. Si suggerisce tuttavia di effettuare un ulteriore lavaggio delle parti interne prima dell'uso, assicurandosi che il cavo di alimentazione sia scollegato.

### 2.1 Pulizia del mobile interno ed esterno

Allo scopo vengono indicati

- i prodotti di pulizia: acqua e detergenti neutri non abrasivi. NON USARE SOLVENTI E DILUENTI - i metodi di pulizia: lavare le parti interne ed esterne con acqua tiepida e sapone neutro o con panno

o spugna con prodotti idonei

- la disinfezione: evitare sostanze che possano alterare le caratteristiche organolettiche degli alimenti

- la risciacquatura: panno o spugna imbevuti d'acqua tiepida. NON USARE GETTI D'ACQUA

- la frequenza: si consiglia settimanale, l'utilizzatore può' stabilire frequenze diverse in funzione del tipo di alimenti conservati.

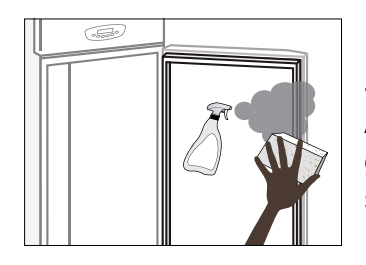

IMPORTANTE: Pulire frequentemente le guarnizioni delle porte. Alcuni prodotti conservati protrebbero rilasciare degli enzimi che attaccano la guarnizione deteriorandola molto velocemente. Per la pulizia utilizzare prodotti specifici disponibili a richiesta anche presso la nostra rete commerciale.

# 2.2 Pulizia del condensatore

L'efficienza dell'armadio frigorifero è compromessa dall'intasamento del condensatore per cui è necessario provvedere alla pulizia dello stesso con frequenza mensile. Prima di effettuare questa operazione spegnere l'armadio frigorifero, disinserire il cavo di alimentazione e procedere come segue:

**Motore in alto** - per i modelli con frontale fisso non ribaltabile, salire su una scaletta sicura e accedere direttamente al condensatore posto sulla parte superiore l'armadio frigorifero.

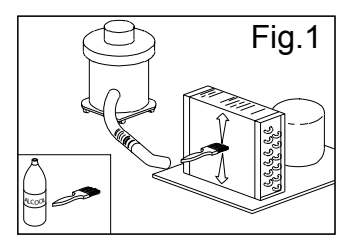

Con l'ausilio di un getto d'aria o pennello asciutto eliminare, con movimento verticale (Fig. 1), la polvere e la lanuggine depositata sulle alette. Nel caso di depositi untuosi si consiglia l'impiego di un pennello imbevuto di appositi detergenti. Per i modelli con frontale ribaltabile, svitare la vite di blocco e ruotare il frontale sulle cerniere poste in alto. A questo punto procedere alla pulizia come per i modelli a frontale fisso.

Ad operazione ultimata avviare nuovamente l'armadio frigorifero.

Durante questa operazione usare i seguenti dispositivi di protezione individuali: occhiali, maschera di protezione delle vie respiratorie, guanti resistenti agli agenti chimici (benzine-alcool).

# **CAPITOLO 3 VERIFICHE PERIODICHE DA ESEGUIRE**

Di seguito vengono elencati i punti o i gruppi dell'armadio frigorifero che necessitano di verifiche periodiche:

- integrità ed efficienza delle guarnizioni delle porte
- integrità delle griglie a contatto con gli alimenti
- integrità delle cerniere di fissaggio delle porte

- integrità del cavo di alimentazione

# 3.1 PRECAUZIONI IN CASO DI LUNGA INATTIVITA'

Per lunga inattività si intende un periodo di fermo superiore a 15 giorni.

E' necessario procedere come segue:

- spegnere l'armadio frigorifero e scollegarlo dall'alimentazione elettrica

- effettuare la pulizia accurata del mobile interno, ripiani, vassoi, guide e supporti con particolare attenzione ai punti critici quali giunzioni e guarnizioni magnetiche, secondo le indicazioni riportate al capitolo 2.

- lasciare le porte semiaperte per evitare il ristagno d'aria e umidità residua

# **CAPITOLO 4 MANUTENZIONE PREVENTIVA**

### 4.1 Riavvio dopo lunga inattività

Il riavvio dopo lunga inattività è un evento che richiede un intervento di manutenzione preventiva. E' necessario eseguire una accurata pulizia come descritto nel capitolo 2.

### 4.2 Controllo dei dispositivi di avvertimento e comando

Si consiglia di richiedere al rivenditore un contratto di assistenza o manutenzione periodica che comprenda:

- pulizia del condensatore
- verifica della carica del fluido frigorigeno
- verifica del funzionamento a ciclo completo
- sicurezza elettrica

# CAPITOLO 5 MANUTENZIONE STRAORDINARIA E RIPARAZIONE

Tutti gli interventi di manutenzione che non sono stati descritti nei capitoli precedenti sono da considerare " Manutenzione Straordinaria ". La manutenzione straordinaria e la riparazione sono compiti riservati esclusivamente al personale specializzato ed autorizzato dal fabbricante. Si declina ogni responsabilità per interventi condotti dall'utilizzatore, da personale non autorizzato, o per l'utilizzo di ricambi non originali.

**LAMPADE U.V.:** Dopo circa 5000 ore di funzionamento si deve procedere alla sostituzione delle lampade U.V. Questa operazione deve essere effettuata esclusivamente da personale specializzato ed autorizzato dal fabbricante in quanto la luce delle lampade a raggi ultravioletti, può causare danni alla pelle e agli occhi.

# **CAPITOLO 6 DIAGNOSTICA**

Possono verificarsi degli inconvenienti, nell'armadio frigorifero, evidenziati come esposto in tabella:

| DESCRIZIONE GUASTO                       | POSSIBILI CAUSE                   | RIMEDIO                                            |
|------------------------------------------|-----------------------------------|----------------------------------------------------|
| l'armadio frigorifero non si accende     | manca tensione elettrica          | verificare spina, presa, fusibili, linea           |
|                                          | altro                             | contattare assistenza tecnica                      |
| il gruppo frigorifero non parte          | raggiunta temperatura impostata   | impostare nuova temperatura                        |
|                                          | sbrinamento in corso              | attendere fine ciclo / spegnere e riaccen-<br>dere |
|                                          | pannello comando in avaria        | contattare assistenza tecnica                      |
|                                          | altro                             | contattare assistenza tecnica                      |
| il gruppo frigorifero funziona continua- | locale troppo caldo               | aerare maggiormente                                |
| mente ma non raggiunge la temperatu-     | condensatore sporco               | pulire il condensatore                             |
|                                          | fluido frigorigeno insufficiente  | contattare assistenza tecnica                      |
|                                          | arresto ventola condensatore      | contattare assistenza tecnica                      |
|                                          | tenuta insufficiente sportelli    | verificare guarnizioni / disposizione della merce  |
|                                          | evaporatore brinato completamente | sbrinamento manuale                                |
|                                          | altro                             | contattare assistenza tecnica                      |
| il gruppo frigorifero non si ferma alla  | pannello comando in avaria        | contattare assistenza tecnica                      |
| temperatura impostata                    | sonda temperatura in avaria       | contattare assistenza tecnica                      |
|                                          | uso improprio                     | vedi capitolo 1.                                   |
| blocco di ghiaccio sull'evaporatore      | resistenza sbrinamento guasta     | contattare assistenza tecnica                      |
|                                          | sonda sbrinamento in avaria       | contattare assistenza tecnica                      |
| ristagno di acqua o ghiaccio nel goc-    | scarico ostruito                  | pulire la pipetta e lo scarico                     |
| ciolatoio                                | armadio frigorifero non livellato | verificare livellamento                            |

# CAPITOLO 7 ISTRUZIONI PER LA RICHIESTA DI INTERVENTI

Per qualsiasi problema di carattere tecnico, e le eventuali richieste di intervento o assistenza, è necessario rivolgersi esclusivamente presso il proprio rivenditore.

# CAPITOLO 8 SICUREZZA ED ANTINFORTUNISTICA

L'armadio frigorifero è stato realizzato con gli opportuni accorgimenti al fine di garantire la sicurezza e la salute dell'utilizzatore.

Di seguito vengono elencate le misure adottate per la protezione contro i rischi meccanici:

- stabilità: L'armadio frigorifero, anche con griglie estratte, è stato progettato e costruito in modo che nelle condizioni di funzionamento previste, la sua stabilità sia tale da consentirne l'utilizzazione senza rischio di rovesciamento, di caduta o di spostamento intempestivo

- superfici, spigoli, angoli: gli elementi accessibili dell'armadio frigorifero sono privi, entro i limiti consentiti dalle loro funzioni, di angoli acuti e spigoli vivi, nonché di superfici rugose che possano causare lesioni

- elementi mobili: sono stati progettati, costruiti e disposti per evitare rischi. Talune parti sono munite di protezioni fisse in modo tale da prevenire rischi di contatto che possono provocare infortuni

Di seguito vengono elencate le misure adottate per la protezione contro altri rischi:

- energia elettrica: L'armadio frigorifero è stato progettato, costruito ed equipaggiato in modo da prevenire i rischi elettrici, nel rispetto della normativa specifica vigente

- rumore: L'armadio frigorifero è stato progettato e costruito in modo tale che i rischi dovuti all'emissione di rumore aereo siano ridotti al livello minimo

# 8.1 dispositivi di sicurezza adottati

E' assolutamente vietato (Fig. 2):

- manomettere o asportare l'involucro copri-evaporatore che protegge l'utilizzatore dal rischio di taglio delle lamelle dell'evaporatore e dal movimento del motoventilatore

- rimuovere le targhette applicate in corrispondenza del bordo interno del vano-motore indicanti le caratteristiche tecniche (1) e le avvertenze per il collegamento della messa a terra (2)

- rimuovere la targhetta, applicata sulla protezione dell'evaporatore e vicino al cablaggio elettrico all'interno del vano motore, che avverte di escludere l'alimentazione prima di intervenire sull'apparecchio (3)

- rimuovere le targhette, applicate all'interno del vano-motore, indicanti la messa a terra (4)

- rimuovere la targhetta, applicata sul cavo di alimentazione, indicante il tipo di alimentazione (5) Il fabbricante declina qualsiasi responsabilità sulla sicurezza dell'armadio frigorifero se questo dovesse accadere.

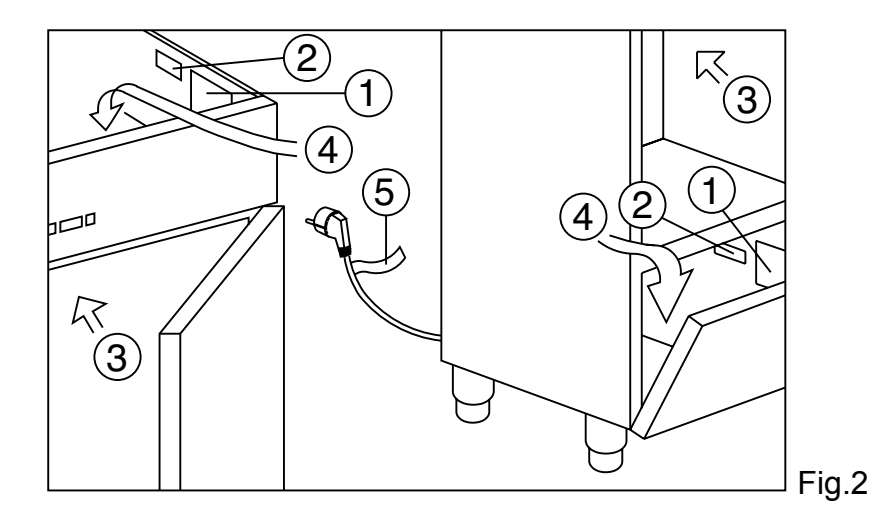

# 8.2 Indicazioni per il funzionamento ottimale

- non ostruire le prese d'aria del vano-motore
- non introdurre cibi o liquidi ancora caldi

- disporre le derrate alimentari sugli appositi ripiani o contenitori. Non disporle direttamente sul fondo, né addossate alle pareti, alle porte o alle protezioni fisse

- richiudere accuratamente le porte
- tenere sempre sgombro il foro di scarico dell'acqua di sbrinamento
- limitare, per quanto possibile, la frequenza di apertura delle porte e la loro durata. Ogni apertura provoca un cambiamento della temperatura interna
- caricare la merce sui ripiani in modo graduale
- effettuare periodicamente la manutenzione ordinaria (vedi capitolo 3)

In caso di interruzione del circuito di alimentazione elettrica o di guasto evitare l'apertura delle porte allo scopo di mantenere una temperatura omogenea all'interno dell'armadio frigorifero.

Se il problema ha una durata di più ore si consiglia lo spostamento del materiale in luogo adatto.

# **CAPITOLO 9 COMANDI**

# 9.1 Descrizione dei comandi e pulsanti (Fig. 3)

Il pannello di comando è un termoregolatore digitale per il freddo ed è provvisto di 6 pulsanti con funzioni specifiche:

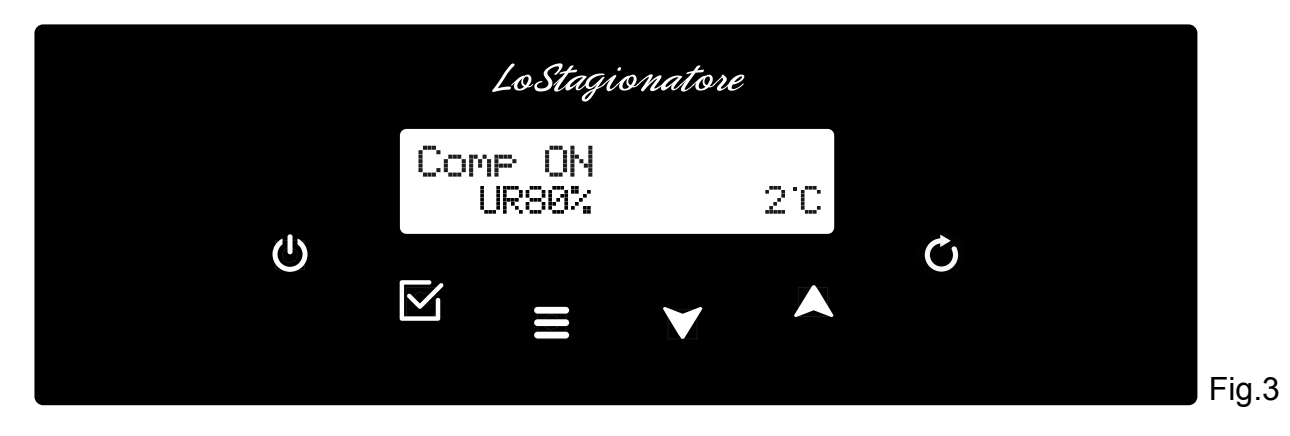

I pulsanti comando di cui è dotato l'armadio frigorifero sono:

| Tasto ON/OFF じ      | Premendo il tasto ON/OFF per 5 sec. il controllore<br>si spegne e sul display compare: DFF<br>Premendo successivamente il tasto ON/OFF il con-<br>trollore si riaccende                                                                                                    |
|---------------------|----------------------------------------------------------------------------------------------------|
| Tasto Enter         | Permette di accedere ad un sottomenù, di vedere<br>l'orologio e la data o di entrare in modifica di un<br>parametro.                                                                                                    |
| Tasto Menu 🚍        | Permette di accedere al menù principale o di ritornare al menù precedente.                                                                                                    |
| Tasti Up e Down 🔺 🗡 | Permettono di scorrere i vari menù o di variare i valori dei parametri in modifica.                                                                                                    |
| Tasto Luce 🗘        | Utilizzato per l'accensione della luce interna nei<br>modelli MEAT con porte a vetri.<br>Premere il tasto O ed il tasto per accen-<br>dere la luce, ripetere la sequenza per spegnerla.<br>ATTENZIONE: Per gli apparecchi con porta cieca<br>l'accensione e lo spegnimento della luce è automa-<br>tica all'apertura e chiusura della porta |
| Blocco Tastiera     | Premendo il tasto Menu per più di 4 secon-<br>di viene impedito l'accesso ai menu. Ripremendo<br>contemporaneamente tale tasto, l'accesso viene<br>nuovamente abilitato.                                                                                                    |

Descrizione Menu del pannello di comando

Dalla finestra principale premere il tasto Menu  $\Xi$  e selezionare il menù desiderato con i tasti UP  $\blacktriangle$  e DOWN  $\checkmark$ , confermare la selezione con il tasto ENTER  $\boxdot$ 

I menù disponibili sono:

| Menu 01 | . SetPoint     | consente di variare il Set Point di lavoro                                                                                                    |
|---------|----------------|----------------------------------------------------------------------------------------------------|
| Menu 02 | ? Umidita'     | consente di variare il grado d'umidità in deumidificazione                                                                                                    |
| Menu 03 | 5 Sbrinamento  | abilita uno sbrinamento manuale                                                                                                    |
| Menu 04 | ł Proerammi    | consente di selezionare i programmi utilizzabili                                                                                                    |
| Menu 05 | 5 Allarmi      | visualizza tutti gli allarmi in corso e registrati                                                                                                    |
| Menu Ø6 | 5 Stampa       | registra tutti gli allarmi in corso e i campionamenti di temperatura,<br>prepara la stampa dati per una eventuale stampante remota o tele<br>gestione (Optional) |
| Menu 07 | ' Impostazioni | consente di visualizzare e modificare i parametri generali (service)                                                                                             |

# 9.2 INDICAZIONI RELATIVE ALL'USO

#### 9.2.1 Avviamento

Prima di effettuare l'avviamento dell'armadio frigorifero è necessario verificare che il collegamento elettrico e l'allacciamento siano stati realizzati come previsto nel capitolo 14.

# 🕼 Sequenza d'avviamento (fig.3).

| promoro il tasta ON/OEE (1) | il display si accenderà visualizzando lo stato |
|-----------------------------|------------------------------------------------|
|                             | del compressore, l'umidità e la temperatura.   |

# 🗐 9.2.2 Modi d'arresto (fig.3)

| ▶ premere il tasto ON/OFF 😃 per 5 secondi | il display si spegnerà e visualizzerà la label<br>ŪFF Per poter procedere allo spegnimen- |
|-------------------------------------------|-------------------------------------------------------------------------------------------|
|                                           | to il termoregolatore non deve trovarsi in                                                |
|                                           | nessun menù.                                                                              |

# (**F** 9.2.3 Impostazione della lingua (fig.3) Procedere così come segue:

| ► Premere il tasto MENU 	 , con i tasti UP 	 e<br>07 IMPOSTAZIONI, premere il tasto ENTER 	 - co<br>02 LINGUA premere il tasto ENTER                        | DOWN ▼ selezionare<br>n i tasti UP ▲ e DOWN ▼ selezionare                         |  |
|----------------------------------------------------------------------------------------------------|-----------------------------------------------------------------------------------|--|
| <ul> <li>Verrà visualizzata la prima lingua disponibile</li> </ul>                                                                                          | con i tasti UP ▲ o DOWN ➤ è possi-<br>bile accedere alle altre lingue impostabili |  |
| ▶Italiano - Francese - Inelese - Tedesco - Spaenolo                                                                                                    |                                                                                   |  |
| ► Quando sul LCD compare la lingua desiderata premere il tasto ENTER ☑ per confermarla, oppure il tasto Menu per uscire senza modificare la configurazione. |                                                                                   |  |

Image: Second stateImage: Second stateImage: Sec

| ▶ Premere il tasto MENU                                    | DOWN ▼ selezionare<br>on i tasti UP ▲ e DOWN ▼ selezionare |  |  |
|------------------------------------------------------------|------------------------------------------------------------|--|--|
| ▶ il display visualizzerà la Data                          | Premere UP A o DOWN V per mo-<br>dificare il giorno        |  |  |
| ► Premere ENTER                                            |                                                            |  |  |
| ► il display visualizzerà il mese                          | Premere UP A o DOWN V per mo-<br>dificare il mese          |  |  |
| ► Premere ENTER                                            |                                                            |  |  |
| ► il display visualizzerà l'anno                           | Premere UP A o DOWN V per mo-<br>dificare l'anno           |  |  |
| ► Premere ENTER                                            |                                                            |  |  |
| il display visualizzerà l'ora                              | Premere UP 🔺 o DOWN 🗡 per mo-<br>dificare l'ora            |  |  |
| Premere ENTER                                              |                                                            |  |  |
| ▶ il display visualizzerà minuti                           | Premere UP 🔺 o DOWN 🗡 per mo-<br>dificare i minuti         |  |  |
| ► il display visualizzerà secondi                          | Premere UP 🔺 o DOWN 🗡 per mo-<br>dificare i secondi        |  |  |
| ► Premere il tasto MENU = per tornare al Menu Impostazione |                                                            |  |  |

# **F** 9.2.5 Menù 01 Impostazione temperatura

| ► Premere il tasto MENU                                        | DOWN ¥ selezionare                                 |           |             |
|----------------------------------------------------------------|----------------------------------------------------|-----------|-------------|
| premere i tasti UP 🔺 e DOWN 🗡 per modificare il nuovo SetPoint | premere il tasto ENTER<br>mare il valore impostato | $\square$ | per confer- |

Il range temperatura impostabile è:

| Modello | Temperatura               |
|---------|---------------------------|
| MEAT    | 0° +30°C / H.R. 40% - 90% |

Premere il tasto MENU **=** per tornare al Menu Principale.

# 🗿 9.2.6 Menù 02 Impostazione umidità armadi MEAT

| ► Premere il tasto MENU                                                                        | DOWN ¥ selezionare                                                                                     |
|------------------------------------------------------------------------------------------------|----------------------------------------------------------------------------------------------------|
| ► Tramite i tasti UP ▲ o DOWN ▼ sarà possibile variare il valore del setpoint umidità corrente | scelto il nuovo valore di setpoint umidità la pressione del tasto ENTER 🗹 conferma il valore impostato |

Premere il tasto MENU = per tornare al Menu Principale senza modificare il valore del Set.

# **F** 9.2.7 Menù 03 Sbrinamento automatico/manuale

L'armadio è impostato dalla fabbrica per effettuare uno sbrinamento automatico intelligente, la centralina apprende automaticamente i dati per decidere quando avviare lo sbrinamento, sulla base del numero ore di funzionamento compressore, sulla temperatura cella e sulla temperatura evaporatore. Per effettuare uno sbrinamento procedere così come segue:

| ▶ Premere il tasto MENU                                                                              | DOWN ▼ selezionare                                                                    |
|----------------------------------------------------------------------------------------------------|---------------------------------------------------------------------------------------|
| ► Premendo il tasto UP ▲ si attiva uno sbrinamento con modalità impostata dai parametri configurati. | Premendo il tasto ENTER 🗹 si esce<br>dal menu e lo sbrinamento non viene<br>attivato. |

# 😨 9.2.8 Menù 04 Selezione programmi

| ▶ Premere il tasto MENU 〓 , con i tasti UP  e DOWN ¥ selezionare<br>Menu'04 Proenammi, premere il tasto ENTER ☑                                                          |
|----------------------------------------------------------------------------------------------------|
| ► Il primo programma ad essere visualizzato è quello operativo, gli altri possono essere selezio-<br>nati con i tasti UP ▲ e DOWN ▼ in base alla configurazione generale |

Il primo programma ad essere visualizzato è il primo di quelli selezionabili:

| Modello | Programma                  |
|---------|----------------------------|
| MEAT    | Prog. 00 STANDBY/PAUSA     |
| MEAT    | Prog.17 Frollatura Carne 1 |
| MEAT    | Prog.18 Frollatura Carne 2 |
| MEAT    | Prog.19 Frollatura Carne 3 |

Setpoint abilitati con il programma FROLLATURA CARNE:

| Prog. | Prodotto | Nome               | RH% | SetPoint |
|-------|----------|--------------------|-----|----------|
| 00    |          | STANDBY/PAUSA      |     |          |
| 17    | Carne    | Frollatura Carne 1 | 55% | 2°C      |
| 18    | Carne    | Frollatura Carne 2 | 70% | 2°C      |
| 19    | Carne    | Frollatura Carne 3 | 80% | 2°C      |

Premere il tasto MENU **=** per tornare al Menu Principale.

# 🖻 9.2.9 Menù 05 Lista allarmi

| ▶ Premere il tasto MENU 〓, con i tasti UP  e DOWN ¥ selezionare<br>Menu'05 Allarmi, premere il tasto ENTER ☑                                                                                                    |  |  |  |  |
|----------------------------------------------------------------------------------------------------|--|--|--|--|
| <ul> <li>Possono essere registrati fino a 30 allarmi con le relative informazioni.</li> <li>Se non ci sono allarmi registrati sul display viene visualizzato NO DATA</li> </ul>                                                                                                    |  |  |  |  |
| <ul> <li>▶ Se ci sono degli allarmi registrati, sul display viene visualizzato</li> <li>▶ Il numero progressivo di allarme da A01 ad A30.</li> <li>▶ Il tipo di allarme</li> <li>▶ L'orario di inizio dell'ultimo allarme avvenuto 5.</li> <li>▶ La temperatura di massima o di minima</li> <li>▶ la durata</li> <li>▶ Premendo il tasto ENTER  I'orario di fine al larme E se l'allarme è terminato, oppure indica che e</li> </ul> |  |  |  |  |
| ► Premendo il tasto ENTER SERVICE                                                                                                    |  |  |  |  |
| gli altri allarmi memorizzati possono essere selezionati con i tasti UP 🔺 e DOWN 🗡 .                                                                                                    |  |  |  |  |

Premere il tasto MENU **=** per tornare al Menu Principale

| ALLARME             | DESCRIZIONE                                                                    | CAUSA                                                                                                 | RIMEDIO                                                                  |
|---------------------|--------------------------------------------------------------------------------|----------------------------------------------------------------------------------------------------|--------------------------------------------------------------------------|
| ALL sonda cella     | La sonda di temperatura dell'ar-<br>madio è guasta                             | <ul> <li>Rottura del sensore</li> </ul>                                                               | <ul> <li>Sostituire la sonda</li> </ul>                                  |
| Alta temp cella     | La temperatura cella ha superato<br>la soglia d'allarme                        | <ul> <li>Prodotto troppo caldo</li> <li>Guasto all'impianto frigorifero</li> </ul>                    | <ul><li>Togliere il prodotto</li><li>Service</li></ul>                   |
| Bassa temp cella    | La temperatura cella è sotto il<br>limite minimo impostato                     | <ul> <li>▶ Centralina guasta</li> <li>▶ Impianto frigorifero guasto</li> </ul>                        | <ul><li>▶ Service</li><li>▶ Service</li></ul>                            |
| ALL Blackout        | Interruzione di alimentazione elettrica all'apparecchio                        | ► Mancanza di tensione elettrica<br>intervenuta                                                       | <ul> <li>Premere qualsiasi tasto<br/>per cancellare l'allarme</li> </ul> |
| ALL sonda evap      | Errore sonda evaporatore                                                       | <ul> <li>Sonda evaporatore guasta</li> </ul>                                                          | ► Sostituire la sonda                                                    |
| ALL bassa T<br>evap | La temperatura dell'evaporatore è troppo bassa                                 | <ul><li>Apparecchio da sbrinare</li><li>Ventola evaporatore guasta</li></ul>                          | <ul> <li>Sbrinare con il tasto<br/>manuale</li> <li>Service</li> </ul>   |
| ALL sonda cond      | Errore sonda condensatore                                                      | ► La sonda condensatore è guasta                                                                      | ► Sostituire la sonda                                                    |
| ALL alta T cond     | La temperatura di condensazione<br>ha superato il valore massimo               | <ul> <li>Condensatore sporco</li> <li>Ventilatore condensatore guasto</li> </ul>                      | <ul><li>Pulire il condensatore</li><li>Service</li></ul>                 |
| UR err              | Allarme sonda umidità                                                          | <ul> <li>Sonda umidità guasta</li> </ul>                                                              | ► Sostituire la sonda                                                    |
| ALL porta aperta    | Allarme porta aperta                                                           | <ul> <li>Porta aperta per troppo tempo</li> </ul>                                                     | ► Chiudere la porta                                                      |
| ALL uso compres     | Il compressore ha superato le ore<br>massime giornaliere di funziona-<br>mento | <ul> <li>Quantità di prodotto stipata<br/>troppo alta</li> <li>Impianto frigorifero guasto</li> </ul> | <ul><li>Togliere il prodotto</li><li>Service</li></ul>                   |

# (**F** 9.2.10 Menù 06 Stampa (Optional con modulo di stampa)

Si può impostare una stampa giornaliera, della Sonda Cella, Evaporatore e Condensatore

| ► Premere il tasto MENU                                                                                                    |  |  |  |
|----------------------------------------------------------------------------------------------------|--|--|--|
| ► All'interno del Menu è possibile lanciare la "stampa parametri" premendo per 5 secondi<br>il Tasto O.                                                                                                    |  |  |  |
| ► Campionamenti: Le registrazioni avvengono con un tempo di campionamento pari al parametro<br>PR1 10 min.                                                                                                    |  |  |  |
| <ul> <li>Ogni registrazione salva i seguenti valori:</li> <li>sonde Cella, Evaporatore e Condensatore (se presenti),</li> <li>gli allarmi presenti e gli sbrinamenti in corso.</li> <li>La memoria può contenere fino a 3500 registrazioni, una volta terminato lo spazio disponibile, i dati nuovi sovrascrivono quelli vecchi.</li> </ul> |  |  |  |
| ► L'inizio e la fine di un allarme e l'inizio e la fine di uno sbrinamento provocano una registrazione.                                                                                                    |  |  |  |
| ► Gli allarmi memorizzati possono essere selezionati con i tasti UP 🔺 e DOWN 💙                                                                                                    |  |  |  |

Premere il tasto MENU **=** per tornare al Menu Principale.

# **B** 9.2.11 Menù 07 Impostazioni (vedi service)

# **CAPITOLO 10 FUNZIONE HACCP**

Per rispondere ai requisiti minimali imposti dalle normative HACCP il termoregolatore è in grado di memorizzare fino a 30 ALLARMI con le relative informazioni.

Gli allarmi vengono memorizzati nel Menù 05: Allarme, nella cartella Menu principale del pannello di comando.

▶ Per accedere ad essa agire come riportato nel paragrafo 9.2.9 Menù 5 Lista allarmi.

Allarmi sul display: viene visualizzato il tipo d'allarme, " 5 " l'orario d'inizio, la temperatura massima e minima, l'orario di fine allarme, "E" se l'allarme è terminato, oppure indica che è ancora in corso.

# CAPITOLO 11 LIVELLO DI RUMOROSITA'

L'armadio frigorifero è stato progettato e costruito in modo tale che i rischi dovuti all'emissione di rumore aereo siano ridotti al livello minimo (vedi schede tecniche).

# **CAPITOLO 12 MATERIALI E FLUIDI IMPIEGATI**

I materiali a contatto o che possono venire a contatto con i prodotti alimentari sono conformi alle direttive in materia.

L'armadio frigorifero è stato progettato e costruito in modo tale che detti materiali possano essere puliti prima di ogni utilizzo.

I fluidi frigorigeni utilizzati R404A/R290 sono conformi alle disposizioni di legge in materia (vedi Tabella 1).

L' R404A è un gas fluorurato trattato dal Protocollo di Kyoto ha un potenziale GWP di 3300

Per gli armadi frigoriferi contenenti R290: l'R290 (Propano) è un gas naturale senza alcun effetto sull'ambiente ma infiammabile è per questo contenuto nell'impianto in quantità minima prescritta dalle norme sui gas infiammabili e sigillato ermeticamente.

Prima di ogni intervento sul sistema frigorifero leggere attentamente l'allegato AVVERTENZE PER INTERVENTI DI RIPARAZIONE SU APPARECCHI CON GAS REFRIGERANTE R290 (PROPANO) in dotazione con il manuale uso e manutenzione.

Il simbolo indica che questo prodotto non deve essere trattato come rifiuto domestico.

Per prevenire potenziali conseguenze negative per l'ambiente e per la salute, accertarsi che questo prodotto venga correttamente smaltito e riciclato.

Per maggiori informazioni relative allo smaltimento ed al riciclaggio di questo prodotto, contattate il vostro Distributore, il Servizio post vendita oppure il Servizio trattamento dei rifiuti.

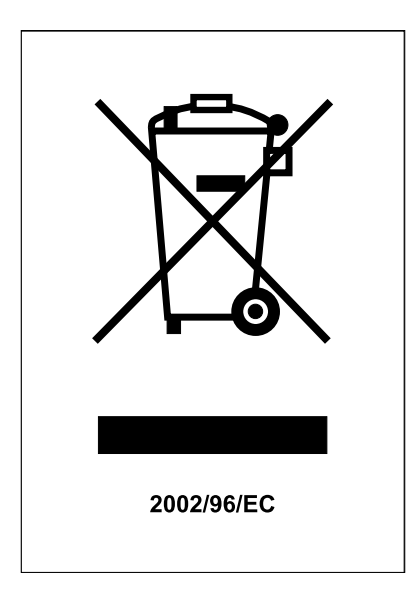

# CAPITOLO 13 TRASPORTO E MOVIMENTAZIONE

Il trasporto e la movimentazione dell'armadio frigorifero devono esclusivamente avvenire mantenendo la posizione verticale, rispettando le indicazioni poste sull'imballo.

Il fabbricante si esime da qualsiasi responsabilità per inconvenienti dovuti al trasporto effettuato in condizioni diverse da quelle specificate in precedenza.

14

Gli accessori a corredo dell'armadio frigorifero (guide, griglie, vaschette, vassoi, unità condensatrice remota con tubazioni ) sono confezionati a parte e posizionati all'interno del mobile.

L'armadio frigorifero è fissato su un basamento di legno mediante viti e confezionata con imballi in polietilene, cartone, gabbia o cassa.

Per quanto riguarda lo smaltimento dell'imballo è necessario fare riferimento alle normative vigenti nel vostro paese.

La movimentazione dell'armadio frigorifero deve essere effettuata utilizzando un carrello sollevatore o transpallets provvisto di forche idonee (lunghezza almeno pari a 2/3 del mobile). Le dimensioni e le masse degli armadi frigoriferi imballati sono rappresentate in Tabella1. I limiti di impilabilità e la posizione del baricentro sono indicati sulla targhetta dell'imballo.

### 13.1 Operazioni di posizionamento

Poiché l'errato posizionamento dell'armadio frigorifero può recare danno allo stesso, pregiudicarne il buon funzionamento e dar luogo a rischi per il personale, l'installatore deve rispettare le seguenti norme generali:

- posizionare l'armadio frigorifero mantenendo una distanza minima di cm 3 da qualsiasi parete
- l'ambiente deve essere sufficientemente aerato
- posizionare l'armadio frigorifero lontano da fonti di calore
- evitare l'esposizione solare diretta
- rimuovere l'imballo di polietilene, cartone o legno

Il polietilene è pericoloso per i bambini

- rimuovere eventuali accessori a corredo esterni

Rimozione del basamento in legno (fig.4): inclinare lateralmente l'armadio frigorifero e svitare le due viti autofilettanti, sollevare e rimuovere il basamento.

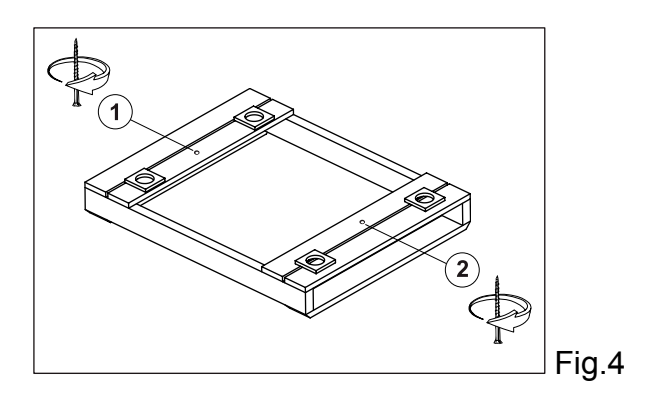

utilizzare guanti di protezione nel maneggiare l'imballo in legno e il basamento in legno.

La presenza di schegge potrebbe causare danni alle mani

- rimuovere la pellicola in P.V.C. applicata come protezione alle superfici esterne dell'armadio frigorifero

- posizionare l'armadio frigorifero utilizzando una livella con eventuale regolazione dei piedini del basamento metallico (Fig. 5)

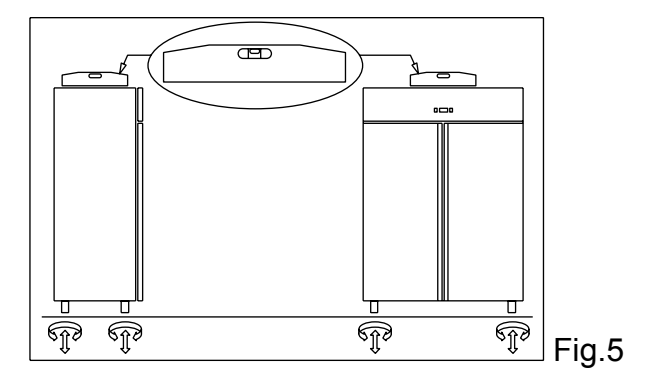

- posizionare le guide porta-griglie negli appositi fori delle cremagliere (Fig. 6)

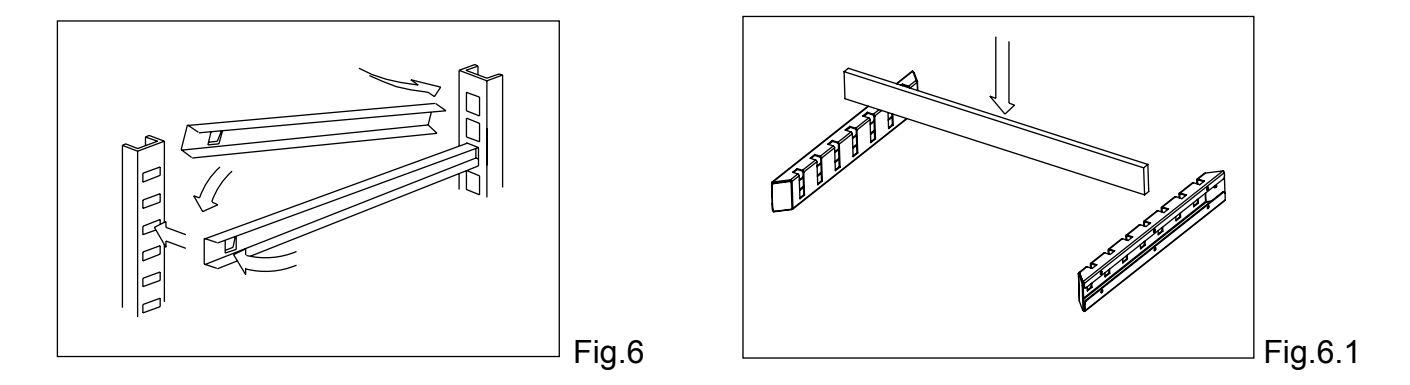

- inserire la barra per gancera negli appositi supporti (Fig. 6.1)

- inserire le griglie per alimenti nelle apposite guide

- inserire la vaschetta raccogli-acqua di condensa nelle apposite guide già fissate sotto l'armadio frigorifero se prevista.

# 13.2 Armadi REM (Fig. 7)

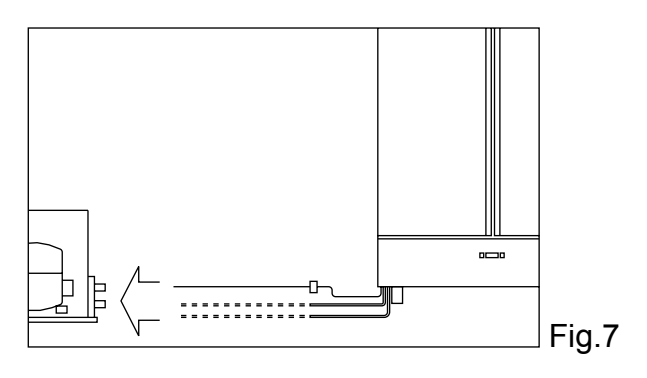

- posizionare l'armadio frigorifero come descritto sopra (Fig. 5)

- predisporre i due tubi che fuoriescono dall'armadio frigorifero (ø 6 mm mandata, ø 10 mm - ø 12 mm aspirazione ) per l'allacciamento alle rispettive tubazioni

- collegare le tubazioni dell'unità condensatrice alle tubazioni dell'armadio frigorifero
- effettuare il vuoto e successivamente la carica di fluido frigorigeno
- effettuare il collegamento elettrico dell'armadio frigorifero all'unità condensatrice
- effettuare un test funzionale per verificare la corretta carica di gas.

# CAPITOLO 14 CABLAGGIO E ALLACCIAMENTO ELETTRICO

L'impianto e l'allacciamento elettrico devono essere eseguiti da personale qualificato. Prima dell'installazione effettuare la misura dell'impedenza di rete; il valore di impedenza per il collegamento alla rete non deve superare 0,075 ohm.

Ai fini della sicurezza è necessario attenersi alle seguenti indicazioni:

- verificare che il dimensionamento dell'impianto elettrico sia adeguato alla potenza assorbita dall'armadio frigorifero e preveda un interruttore differenziale (salvavita)

- in caso di incompatibilità tra la presa e la spina dell'armadio frigorifero, sostituire la presa con altra di tipo adatto purché a norma

- non interporre adattatori e/o riduzioni (Fig. 8)

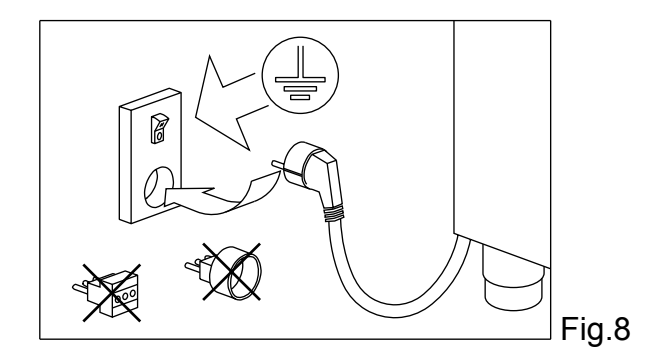

Il cavo di alimentazione ha il collegamento di tipo "Y" e la sua sostituzione può essere effettuata solo dal fabbricante o assistenza tecnica autorizzata

E' indispensabile collegare correttamente l'armadio frigorifero ad un efficace impianto di messa a terra eseguito come previsto dalle vigenti disposizioni di legge.

# CAPITOLO 15 OPERAZIONI DI MESSA A PUNTO

E' importante, per prevenire errori ed incidenti, eseguire una serie di controlli prima di avviare l'armadio frigorifero allo scopo di individuare eventuali danni subiti nelle operazioni di trasporto, movimentazione e allacciamento.

Controlli da effettuare:

- verificare l'integrità del cavo di alimentazione ( non deve aver subito abrasioni o tagli )

- verificare la solidità dei piedini, le cerniere delle porte, i supporti dei ripiani

- verificare l'integrità degli organi interni ed esterni (tubazioni, elementi radianti, ventilatori, componenti elettrici ecc.) ed il loro fissaggio

- verificare che le guarnizioni delle porte e cassetti non abbiano subito danni ( tagli o abrasioni ) e chiudano ermeticamente

- verificare l'integrità delle tubazioni e dei raccordi (REM)

# CAPITOLO 16 REINSTALLAZIONE

E' necessario rispettare la seguente procedura:

- scollegare il cavo di alimentazione dalla presa di corrente

- la movimentazione va effettuata come descritto nel capitolo 13
- per il nuovo piazzamento e allacciamento si rinvia ai par. 13.1

- procedere all'eventuale recupero del gas refrigerante in accordo alle normative vigenti nel vostro paese (REM)

### Thank you for choosing this product.

Please read the warnings contained in this manual carefully, as they provide important information regarding safe operation and maintenance.

Make sure to keep this manual for any future reference by the various operators.

In some parts of the manual, the  $2^{11}$  symbol appears, indicating an important warning that must be observed for safety purposes.

### **CHAPTER 1 BOUNDARY CHARACTERISTICS OF OPERATION**

"The refrigerating cabinet is designed and assembled for working in ideal conditions in spaces having temperatures up to +10° and +43° (+32° for models equipped with glass door), with a suitable air circulation. When working in spaces having different characteristics, the declared performances will not be guaranteed."

The supply voltage must be 230V +/- 10% 50Hz as standard, or as indicated on the EC label.

The refrigerated cabinet may only be used within the temperature limits specified by the manufacturer; to identify the correct operating range, read the letters after the last digit of the model shown on the EC label and compare it with the table below:

| Serie | Temperature               |
|-------|---------------------------|
| MEAT  | 0° +30°C / H.R. 40% - 90% |

# The refrigerated cabinet complies with the European directives as described in detail in the Annex "EC Declaration of Conformity"

The data are reported on the EC label placed in the refrigerated cabinet, inside the engine compartment.

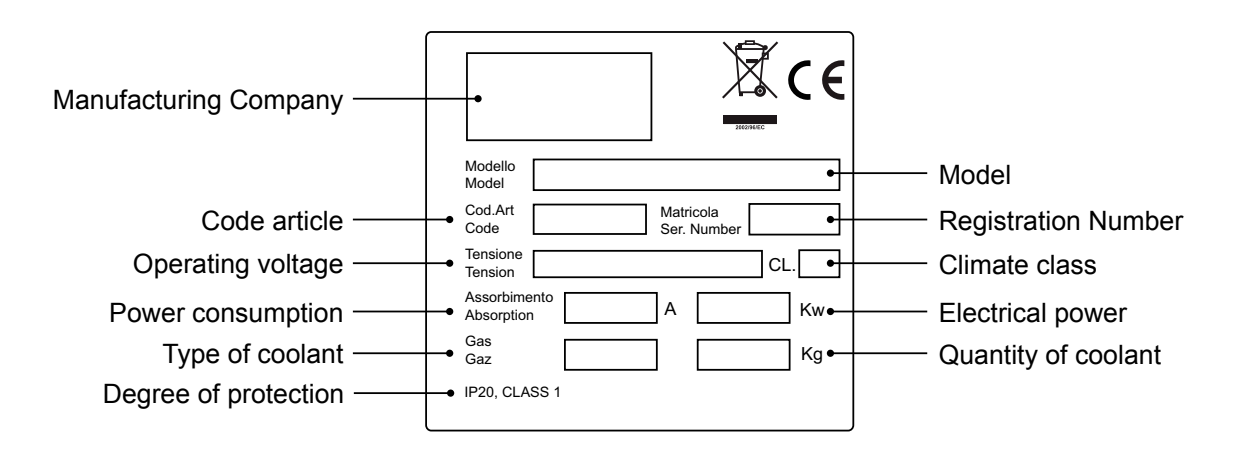

The manufacturer declines any liability for improper use of the refrigerated cabinet, as well as use that could not have been reasonably foreseen, and for all operations performed on it that disregard the instructions described in this manual.

18

The main general safety standards are listed below:

- Do not use or place electrical devices inside the refrigerated compartments if they are not of the type recommended by the manufacturer

- Do not touch the refrigerated cabinet with damp or wet hands or feet

- Do not use the refrigerated cabinet barefoot

- Do not insert screwdrivers or other objects between the guards or moving parts

 Do not pull the power cord to unplug the refrigerated cabinet from the electricity network
 The refrigerated cabinet is not intended to be used by persons (including children) with physical or mental problems, or lack of experience and knowledge, unless they are controlled or instructed in using the unit by a person responsible for their safety. Children must be supervised to ensure that they do not play with the appliance.

- Before carrying out any cleaning or maintenance, disconnect the refrigerated cabinet from the mains power supply by turning off the main switch and pulling the plug

- In the event of failure and/or malfunction of the refrigerated cabinet, turn it off and to refrain from any attempt to repair or intervene directly. It is necessary to exclusively contact a qualified technician.

The refrigerated cabinet is composed of a modular monocoque coated with different materials and insulated with polyurethane foam of density 42 kg/m3.

In the design and construction, all measures have been adopted to ensure a refrigerated cabinet that complies with safety and hygiene requirements, such as: rounded interior corners, deep drawing with drain on the outside for the condensate liquids, no rough surfaces, fixed guards on moving or dangerous parts.

The products must be stored in observance of the load limits given in the table, in order to ensure an efficient circulation of air inside the refrigerated cabinet.

| Load limit expressed in Kg.           |  |  |
|---------------------------------------|--|--|
| Grille 650x530 20                     |  |  |
| Hook rail for meat (Mod. 700-1500) 80 |  |  |

# The installation must be performed exclusively by a qualified technician

# 1.1 It is prohibited to remove the guards and safety devices

It is absolutely forbidden to remove safety guards.

The manufacturer disclaims any liability for accidents due to failure to comply with this obligation.

#### 1.2 Information on emergency operations in the event of fire

- disconnect the refrigerated cabinet from the electrical outlet or cut off the main power supply

- do not use water jets
- use dry chemical or CO2 extinguishers

# **CHAPTER 2 CLEANING THE REFRIGERATOR**

Since the refrigerated cabinet will be used to store food, cleaning is necessary for hygiene and health protection purposes. The cleaning of the refrigerated cabinet has already been carried out at the factory. It is suggested, however, to carry out an additional cleaning of the internal parts before use, making sure that the power cord is unplugged.

# 2.1 Cleaning the interior and exterior cabinet

For this purpose the following are indicated

- the cleaning products: water and mild, non-abrasive detergents. DO NOT USE SOLVENTS AND THINNERS

- methods for cleaning: wash the interior and exterior parts with warm water and mild soap or with a cloth or sponge with suitable products

- disinfection: avoid substances that can alter the organoleptic characteristics of the food
- rinsing: cloth or sponge soaked in warm water. DO NOT USE WATER JETS

- frequency: weekly is recommended, the user can set different frequencies depending on the type of food being stored.

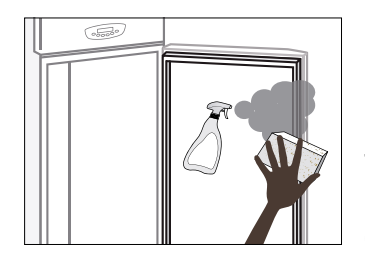

REMARK: Clean frequently the door seals.

Some preserved products could release some enzymes that could damage the seals causing its quick deterioration.

For the cleaning, use only specific products for this purposes, available also on request on our sales network.

# 2.2 Cleaning the condenser

The efficiency of the refrigerated cabinet is compromised by the clogging of the condenser, therefore it is necessary to clean it on a monthly basis. Before carrying out this operation, switch off the refrigerated cabinet, unplug the power cord and proceed as follows:

**Motor on top** - for models with non-folding front panel, climb up on a safe ladder and go directly to the condenser placed on top of the refrigerated cabinet.

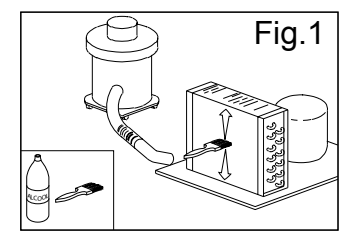

With the aid of a jet of air or dry brush, eliminate, in a vertical movement (Fig. 1), the dust and lint deposited on the fins. In the case of greasy deposits, we recommend using a brush moistened with special cleaning agents. For models with hinged front, loosen the locking screw and rotate the front panel on the hinges located at the top. At this point, proceed to clean as done with the models with fixed front panel.

When the operation is completed, restart the refrigerated cabinet.

During this operation, use the following personal protective equipment: goggles, respiratory protection mask, chemically resistant gloves (gasoline-alcohol).

# **CHAPTER 3 PERIODIC CHECKS TO BE CARRIED OUT**

The following are the points or units of the refrigerated cabinet that require periodic checks:

- integrity and efficiency of door seals
- integrity of the grilles in contact with food
- integrity of the fixing hinges of the doors

- integrity of the power cord

# 3.1 PRECAUTIONS IN CASE OF LONG PERIODS OF INACTIVITY

A long period of inactivity is defined as a stoppage of more than 15 days.

It is necessary to proceed as follows:

- switch off the refrigerated cabinet and disconnect it from the power supply

- carry out a thorough cleaning of the interior cabinet, shelves, trays, guides and supports, paying special attention to critical points such as the joints and magnetic gaskets, as indicated in Chapter 2.

- leave the door partly open to prevent air stagnation and residual humidity

# **CHAPTER 4 PREVENTIVE MAINTENANCE**

# 4.1 Restarting after a long period of inactivity

Restarting after long inactivity is an event that requires preventive maintenance. It is necessary to perform a thorough cleaning as described in chapter 2.

# 4.2 Control of the warning and control devices

We recommend that you contact your dealer for a service or maintenance contract that includes: - cleaning of the condenser

- verification of the coolant load
- verification of the full cycle operation
- electrical safety

# CHAPTER 5 EXTRAORDINARY MAINTENANCE AND REPAIR

All maintenance activities that have not been described in previous chapters are considered "Extraordinary Maintenance." Extraordinary maintenance and repair are tasks reserved exclusively to the specialist personnel authorized by the manufacturer.

No liability is accepted for actions carried out by the user, by unauthorized personnel, or with the use of non-original replacement parts.

**U.V. LAMPS:** After about 5000 hours of operation, replace the U.V. lamps. This operation must be carried out exclusively by qualified personnel and authorized by the manufacturer as the light of the ultraviolet lamps may cause skin and eye damage.

# **CHAPTER 6 TROUBLESHOOTING**

Problems may occur, in the refrigerated cabinet, identified as shown in the table:

| TROUBLE DESCRIPTION                     | POSSIBLE CAUSES                      | HOW TO REPAIR IT                                          |
|-----------------------------------------|--------------------------------------|-----------------------------------------------------------|
| the refrigerated cabinet does not turn  | no power supply                      | check the plug, socket, fuses, line                       |
| on                                      | other                                | contact technical support                                 |
| the refrigeration unit does not start   | the set temperature has been reached | set new temperature                                       |
|                                         | defrosting in progress               | wait until the end of cycle / turn power off and on again |
|                                         | command panel failed                 | contact technical support                                 |
|                                         | other                                | contact technical support                                 |
| the refrigeration unit runs conti-      | location is too hot                  | aerate more                                               |
| nuously but does not reach the set      | condenser is dirty                   | clean the condenser                                       |
|                                         | insufficient coolant                 | contact technical support                                 |
|                                         | stop the condenser fan               | contact technical support                                 |
|                                         | insufficient sealing of doors        | check the seals / provision of goods                      |
|                                         | evaporator completely frosted        | manual defrosting                                         |
|                                         | other                                | contact technical support                                 |
| the refrigeration unit does not stop at | command panel failed                 | contact technical support                                 |
| the set temperature                     | temperature sensor failed            | contact technical support                                 |
|                                         | misuse                               | see chapter 1.                                            |
| block of ice on the evaporator          | defrost heater fault                 | contact technical support                                 |
|                                         | defrost probe damaged                | contact technical support                                 |
| accumulation of water or ice in the     | drain clogged                        | clean the pipette and the drain                           |
| drip tray                               | refrigerated cabinet is not level    | check levelling                                           |

# CHAPTER 7 INSTRUCTIONS FOR REQUESTING ASSISTANCE

For any technical problem, and any requests for assistance or service, you must exclusively contact your own dealer.

# **CHAPTER 8 SAFETY AND ACCIDENT PREVENTION**

The refrigerated cabinet has been built with suitable measures to ensure the safety and health of the user.

The following are the measures taken to protect against mechanical risks:

- **stability:** The refrigerated cabinet, even with the grilles removed, has been designed and built in such a way that under the intended operating conditions, its stability is suitable for use without risk of overturning, falling or unexpected movement

- surfaces, edges, corners: the accessible parts of the refrigerated cabinet are, within the limits allowed by their functions, free of sharp angles and sharp edges, as well as rough surfaces likely to cause injury

- moving parts: were designed, constructed and arranged to avoid risks. Certain parts are equipped with fixed guards so as to prevent risks of contact which may result in injury

The following are the measures taken to protect against other risks:

- **electricity:** The refrigerated cabinet has been designed, built and equipped so as to prevent risks from electricity, in accordance with the specific legislation in force

- **noise:** The refrigerated cabinet has been designed and built in such a way that risks resulting from the emission of airborne noise are reduced to the minimum level

### 8.1 safety devices adopted

It is absolutely forbidden (Fig. 2):

- to tamper with or remove the evaporator housing casing that protects the user against the risk of being cut by the evaporator fins and the movement of the fan motor

- remove the labels applied at the inner edge of the engine compartment, showing the technical specifications (1) and the instructions for grounding (2)

- remove the label applied on the evaporator guard and near the electrical wiring inside the engine compartment, which warns the user to turn off the power supply before working on the unit (3)

- to remove the labels applied inside the engine compartment, indicating grounding (4)

- to remove the label applied on the power cord, indicating the type of power supply (5)

The manufacturer declines any responsibility for the safety of the refrigerated cabinet if this were to happen.

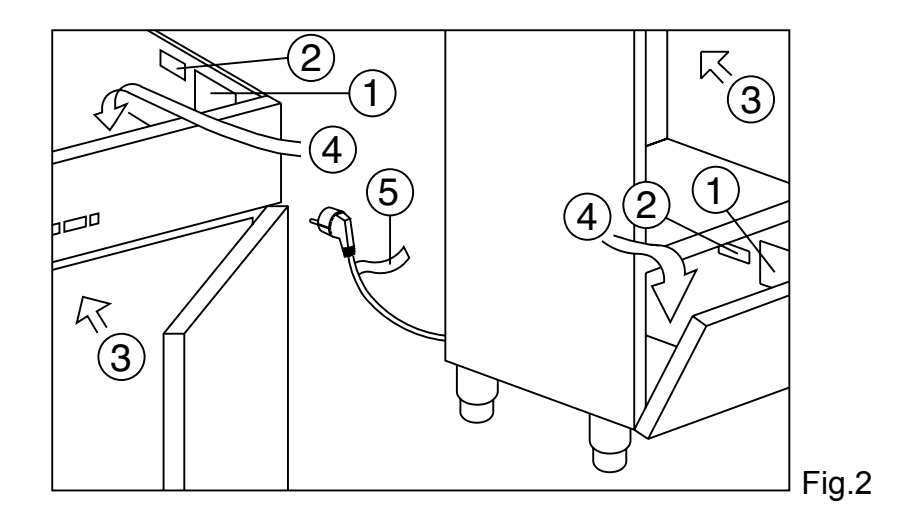

# 8.2 Indications for optimal operation

- do not block the air vents of the engine compartment

- do not insert foods or liquids that are still hot

- place the foodstuffs on the appropriate shelves or containers. Do not place them directly on the bottom, or leaning against the walls, doors or fixed guards

- close the doors carefully
- always keep the defrost water drain hole clear of obstructions

- limit, to the extent possible, the frequency and duration of door opening. Each opening causes a change in the internal temperature

- load the goods on the shelves in a phased manner

- perform periodically current maintenance (see chapter 3)

In case of interruption or failure of the power supply circuit, prevent the opening of the doors in order to maintain a uniform temperature inside the refrigerated cabinet.

If the problem persists longer than a few hours it is recommended to move the material to a suitable place.

# **CHAPTER 9 CONTROLS**

# 9.1 Description of controls and keys (Fig. 3)

The control panel is a digital thermoregulator for cold, equipped with 6 keys with specific functions:

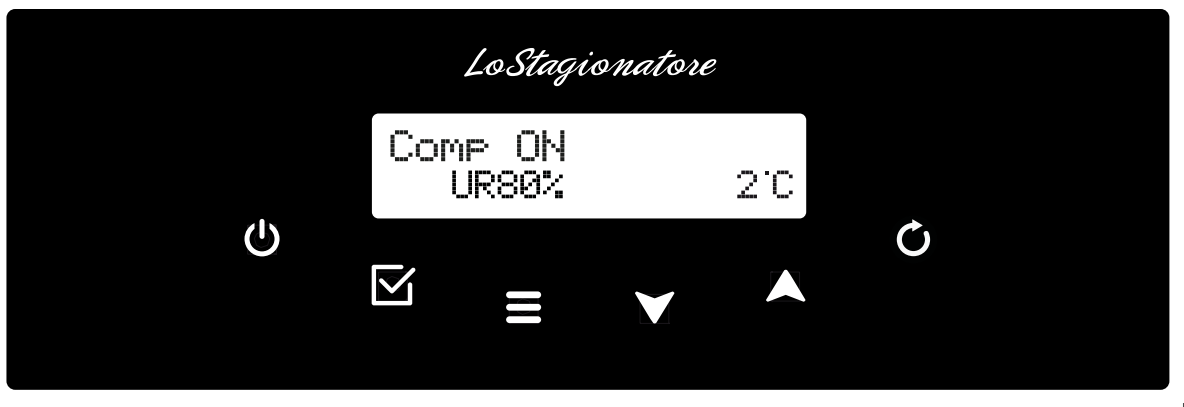

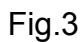

The cabinet's control keys are:

| ON/OFF Ů Key         | Pressing the ON/OFF key for 5 seconds the controller<br>turns off, and the display shows the notice:<br>Pressing at a later stage the ON/OFF key, the con-<br>troller turns back on                                                                                                    |  |  |
|----------------------|----------------------------------------------------------------------------------------------------|--|--|
| Enter 🗹 Key          | It allows for accessing submenus, seeing date and<br>hour or entering the section designed for modifying<br>a parameter.                                                                                                    |  |  |
| Menu 🗮 Key           | It allows for accessing the main menu or to go back to the previous menu.                                                                                                    |  |  |
| Up 🔺 and Down 🗡 keys | They allow for scrolling the different menus or for modifying the parameter's values.                                                                                                    |  |  |
| Light 🗘 Key          | Used for the internal light in the MEAT models with<br>glass doors.<br>Pressing simultaneously the O and key<br>to turn on the light, repeat the sequence to turn it off<br>WARNING: For Cabinets with solid door, the<br>switching ON and OFF of the light is automatic at<br>opening and closing of the door |  |  |
| Keyboard lock        | Pressing simultaneously the Enter $\checkmark$ , Menu<br>, Up $\checkmark$ and Down $\checkmark$ keys, access<br>to the menu is blocked. Pressing them again simul-<br>taneously, access is again permitted                                                                                                    |  |  |

Description of control panel Menu

| From the main window, pre | ss the Menu  | key and        | select the menu     | you wish to sel | ect by using |
|---------------------------|--------------|----------------|---------------------|-----------------|--------------|
| the UP 🔺 and DOWN         | ♥ , keys; co | onfirm your se | lection pressing th | ne ENTER 🗹      | Key          |

The available menus are:

| Menu 01 SetPoint | it allows for modifying the working SetPoint                                                                                                    |
|------------------|----------------------------------------------------------------------------------------------------|
| Menu 02 Humidity | it allows for modifying the humidity level in dehumidification mode                                                                                          |
| Menu 03 Defrost  | It enables a manual defrost                                                                                                    |
| Menu 04 Proerams | It allows for selecting all usable programs                                                                                                    |
| Menu 05 Alarms   | It displays all ongoing and recorded alarms                                                                                                    |
| Menu 06 Print    | It records all ongoing alarms and the temperature samplings; it prepares a printable copy of the data for a remote printer or a supervision systm (Optional) |
| Menu 07 Settine  | It allows for displaying and modifying the general parameters (service)                                                                                      |

# 9.2 INDICATIONS FOR USE

### 9.2.1 Start-up

Before starting-up the refrigerating cabinet, make sure the wiring and the connection have been executed as per dispositions in chapter 14.

# B Start-up steps (fig.3).

| ▶ press the ON/OFF | Ċ | Кеу | the display will turn on, showing the com-<br>pressor's status, the humidity and the<br>temperature |
|--------------------|---|-----|----------------------------------------------------------------------------------------------------|
|                    |   |     |                                                                                                    |

# (a) 9.2.2 Stop modes (fig.3)

| ▶ press the ON/OFF | ባ | key for 5 seconds | the display will turn off and show the OFF<br>label. To continue the stopping procedure,<br>the thermoregulator must not be in any |
|--------------------|---|-------------------|----------------------------------------------------------------------------------------------------|
|                    |   |                   | menu                                                                                                    |

# **9.2.3 Language settings (fig.3)** Follow these steps:

|        | ► Press the MENU                                                                                                    |                                                                              |  |
|--------|----------------------------------------------------------------------------------------------------|------------------------------------------------------------------------------|--|
|        | The first language available will be displayed                                                                            | using the UP ▲ or DOWN ▼ you can choose among the languages which can be set |  |
|        | ▶Italian - French - English - German -                                                                                    | - Spanish                                                                    |  |
|        | ► When the LCD display shows the language you wis confirm it. Otherwise press the Menu key to exit with                   | sh to select, press the ENTER                                                |  |
| ြ<br>S | <b>9.2.4 Currrent date and time setting (fig.3)</b><br>et date and time of the internal clock as follows:                 |                                                                              |  |
|        | ► Press the MENU ■ key, using the UP ▲ and 07 SETTINGS, press the ENTER ☑ - using the CLOCK SETTING press the ENTER ☑ key | d the DOWN ♥ key, select<br>UP ▲ and DOWN ♥ key select 03                    |  |
|        | The display will show the Date                                                                                            | Press the UP A key or the DOWN V key to set the day                          |  |
|        | ► Press the ENTER                                                                                                    |                                                                              |  |
|        | The display will show the month                                                                                           | Press the UP A key or the DOWN V key to set the month                        |  |
|        | ► Press the ENTER                                                                                                    |                                                                              |  |
|        | The display will show the year                                                                                            | Press the UP A key or the DOWN V key to set the year                         |  |
|        | ▶ Press the ENTER                                                                                                    |                                                                              |  |
|        | The display will show the hour                                                                                            | Press the UP A key or the DOWN V key to set the hour                         |  |
|        | Press the ENTER I key                                                                                                    |                                                                              |  |
|        | The display will show the minutes                                                                                         | Press the UP A key or the DOWN V key to set the minutes                      |  |
|        | The display will show the seconds                                                                                         | Press the UP A key or the DOWN V key to set the seconds                      |  |
|        | ► Press the MENU                                                                                                    |                                                                              |  |

# 🕼 9.2.5 Menu 01 - Temperature setting

| ► Press the MENU  key, using the U<br>Menu 01 SetPoint, press the ENTER | JP 🔺 key<br>R 🗹 key | y and the DOWN 🗡 key, select                          |    |
|-------------------------------------------------------------------------|---------------------|-------------------------------------------------------|----|
| Press the UP A key and DOWN Modify the new SetPoint                     | key to              | Press the ENTER 🗹 key to confirm t value you just set | he |

You can set the different temperatures according to the following ranges:

| Model | Temperature               |  |
|-------|---------------------------|--|
| MEAT  | 0° +30°C / H.R. 40% - 90% |  |

Press the MENU **E** key to go back to the Main Menu.

# **9.2.6 Menu 02 Setting humidity for cabinets MEAT**

| ▶ Press the MENU                                                        | y and the DOWN 🗡 key, select                           |
|-------------------------------------------------------------------------|--------------------------------------------------------|
| ► Press the UP ▲ key and DOWN ▼ key to modify the new Humidity SetPoint | Press the ENTER  Key to confirm the value you just set |

Press the MENU **=** key to go back to the Main Menu without modifying the set's value.

# 🗿 9.2.7 Menù 03 Automatic / manual defrost

The cabinet is pre-set to perform a smart automatic defrost. The control unit automatically receives the data to determine when to activate the defrost, according to the number of hours the compressor has been operating, to the room's temperature and to the evaporator's temperature. To carry out a defrost, do as follows:

| ► Press the MENU                                                                                                    |
|----------------------------------------------------------------------------------------------------|
| ▶ Pressing the UP ▲ key a defrost is activated, Press the ENTER ☑ key to exit the menu without activating the defrost. |

# **9.2.8 Menù 04 Program selection**

| ▶ Press the MENU $\blacksquare$ key, using the UP $\blacktriangle$ key and the DOWN $\lor$ key, select<br>Menu04 Proenams, press the ENTER $\boxdot$ key    |
|----------------------------------------------------------------------------------------------------|
| ► The first displayed program is the one currently operating, to select another program use the UP ▲ key and DOWN ▼ key, according to the general settings. |

The first program to be displayed is the first one which is possible to select:

| Model | Program                |
|-------|------------------------|
| MEAT  | Prog. 00 STANDBY/PAUSE |
| MEAT  | Prog.17 Dry Asins 1    |
| MEAT  | Prog.18 Dry Aeine 2    |
| MEAT  | Prog.19 Dry Aeine 3    |

Setpoint enabled with DRY AGING program:

| Prog. | Product | Name          | RH% | SetPoint |
|-------|---------|---------------|-----|----------|
| 00    |         | STANDBY/PAUSE |     |          |
| 17    | MEAT    | Dry Aging 1   | 55% | 2°C      |
| 18    | MEAT    | Dry Asins 2   | 70% | 2°C      |
| 19    | MEAT    | Dry Asins 3   | 80% | 2°C      |

Press the MENU **E** key to go back to the Main Menu.

| ENGLISH                                                                                                    |                                                                                                    |  |  |
|----------------------------------------------------------------------------------------------------|----------------------------------------------------------------------------------------------------|--|--|
| ਤੇ 9.2.9 Menù 05 Alarms list                                                                                                    |                                                                                                    |  |  |
| ▶ Press the MENU key 📕 , using the U<br>Menu 05 A1arms, press the ENTER 🛛                                                                                  | P ▲ and DOWN ▼ key, select<br>Ճ key                                                                                                    |  |  |
| ► It is possible to store up to 30 alarms, with the relevant details.<br>In case there are no alarms stored on the display, the notice NO_DATA will appear |                                                                                                    |  |  |
| ► In case there is one or more alarms sto-<br>red, on the display will be shown                                                                            | <ul> <li>The progressive alarm number, from A01 to A30.</li> <li>The kind of alarm.</li> <li>The hour when the last alarm recorded 5. began.</li> <li>The maximum or minimum temperature.</li> <li>The duration.</li> <li>Pressing the ENTER  key, the hour when the alarm ceased E in case the alarm has ceased, otherwise it states that the alarm is stil active</li> <li>Pressing the ENTER  SERVICE key</li> </ul> |  |  |
| You can use the UP 🔺 key or DOWN                                                                                                    | ▼ key to select the remaining stored alarms.                                                                                                    |  |  |

Press the MENU E key to go back to the Main Menu

| ALARM                                  | DESCRIPTION                                                      | CAUSE                                                                                              | REMEDY                                                              |
|----------------------------------------|------------------------------------------------------------------|----------------------------------------------------------------------------------------------------|---------------------------------------------------------------------|
| ALL cell probe                         | The temperature probe is faulty cabinet                          | <ul> <li>Sensor break</li> </ul>                                                                   | ▶ Replace probe                                                     |
| High temp cell                         | The cell temperature has excee-<br>ded the threshold di'allarme  | <ul> <li>Product too hot</li> <li>Failure of the refrigeration plant</li> </ul>                    | <ul><li>Remove the product</li><li>Service</li></ul>                |
| Low temp cell                          | The cell temperature is below the minimum limit set              | <ul> <li>► Unit fails</li> <li>► Refrigeration system failure</li> </ul>                           | <ul><li>▶ Service</li><li>▶ Service</li></ul>                       |
| ALL Blackout                           | Interruption of electrical power                                 | <ul> <li>Electrical power failure occurred</li> </ul>                                              | <ul> <li>Press any key to clear<br/>the alarm</li> </ul>            |
| ALL probe evap                         | Error evaporator probe                                           | <ul> <li>Evaporator probe failure</li> </ul>                                                       | ▶ Replace probe                                                     |
| ALL Low T evap                         | The evaporator temperature is too low                            | <ul> <li>Refrigerated cabinet to defrost</li> <li>Faulty evaporator fan</li> </ul>                 | <ul> <li>Defrost with the manual button</li> <li>Service</li> </ul> |
| ALL probe cond Error condensator probe |                                                                  | <ul> <li>The probe condensator is<br/>faulty</li> </ul>                                            | ▶ Replace probe                                                     |
| ALL hight T cond                       | The condensation temperature has exceeded the maximum value      | <ul> <li>Condensator dirty</li> <li>Condensator fan failure</li> </ul>                             | <ul><li>► Clean the condenser</li><li>► Service</li></ul>           |
| UR err                                 | Alarm humidity probe                                             | <ul> <li>Humidity probe fails</li> </ul>                                                           | ► Replace probe                                                     |
| ALL open door                          | Open door alarm                                                  | Door open for too long                                                                             | ► Close the door                                                    |
| ALL use compres                        | The compressor has exceeded the maximum daily hours of operation | <ul> <li>Amount of product estimated<br/>too high</li> <li>Refrigeration system failure</li> </ul> | <ul><li>Remove the product</li><li>Service</li></ul>                |

# 3.2.10 Menù 06 Print (Optional)

It is possible to daily print a copy of the Room probe, of the Evaporator and of the Condenser's data.

| ▶ Press the MENU                                                                                                    | ▲ and DOWN 🗡 key, select                                                                                                    |  |
|----------------------------------------------------------------------------------------------------|----------------------------------------------------------------------------------------------------|--|
| ► Within the Menu, it is possible to launch the seconds the O key.                                                                                                    | "Print Parameters" print by pressing for 5                                                                                                    |  |
| Sampling: Registrations are performed with a sampling time corresponding to the<br>PR1_10 min. parameter.                                                                                                    |                                                                                                    |  |
| ► Each registration saves the following values:                                                                                                    | <ul> <li>Room probes, Evaporator and Condenser (if present),</li> <li>the alarms recorded and the ongoing defrost cycles.</li> <li>The memory can store up to 3500 registrations, once there is no more available space left, the new data will overwrite the old ones.</li> </ul> |  |
| <ul> <li>The beginning and the end of an alarm, or the beginning and the end of a defrost, cause a registration.</li> <li>It is possible to select the recorded alarms using the UP  key and DOWN  key</li> </ul> |                                                                                                    |  |

Press the MENU **E** key to go back to the Main Menu.

# **(B)** 9.2.11 Menù 07 Setting (see service)

#### **CHAPTER 10 HACCP FUNCTION**

In order to comply with the regulations as per the HACCP dispositions, the thermoregulator can store up to 30 ALARMS, with the relevant information.

Alarms are stored in the Menu 05: Alarms menu, in the Main menu folder of the control panel.

► To enter the folder, do as stated in paragraph 9.2.9 Menu 05 Alarm List.

Alarms on the display: the name of the alarm, "5 ", the hour it began, the minimum and maximum temperatures, the hour it has ceased, "E" in case the alarm has ceased, otherwise a notice stating that the alarm is still active.

#### CHAPTER 11 NOISE LEVEL

The refrigerated cabinet is designed and constructed so that risks resulting from the emission of airborne noise are reduced to the minimum level (see technical information).

# **CHAPTER 12 MATERIALS AND FLUID USED**

The materials in contact or which may come into contact with foodstuffs comply with the relevant directives.

The refrigerated cabinet has been designed and built in such a way that these materials can be cleaned before each use.

The coolants used R404A/R290 conform to the relevant provisions of law (see Table 1). R404A is a fluorinated gas covered by the Kyoto Protocol with a GWP potential of 3300

For refrigerated cabinets containing R290: R290 (Propane) is a natural gas with no effect on the environment but it is flammable and therefore contained in the system in minimum quantities prescribed by regulations on flammable gas and it is hermetically sealed. Before any intervention on the coolant system, carefully read the attached INSTRUCTIONS FOR REPAIRS ON UNITS WITH R290 COOLANT GAS (PROPANE) supplied with the use and maintenance manual.

The symbol = indicates that this product must not be treated as household waste.

To prevent potential negative consequences for the environment and human health, make sure that this product is properly disposed of and recycled.

For more information regarding the disposal and recycling of this product, please contact your Distributor, after sale Service, or waste treatment Service.

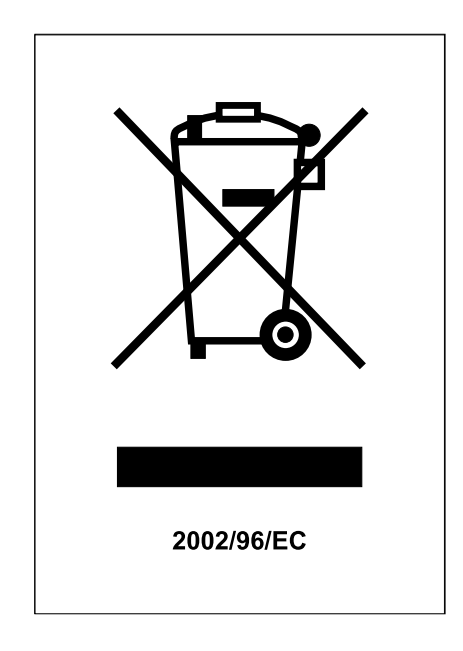

# **CHAPTER 13 TRANSPORT AND HANDLING**

The transport and handling of the refrigerated cabinet must only be done while maintaining the vertical position, observing the markings on the packaging.

The manufacturer disclaims any liability for problems resulting from transport performed under conditions other than those specified above.

31

The accessories of the refrigerated cabinet (guides, grilles, trays, remote condensing unit with pipes) are packaged separately and placed inside the unit.

The refrigerated cabinet is mounted on a wooden base with screws and packaged with polyethylene, carton, crate or boxes.

Regarding the disposal of the packaging it is necessary to refer to current regulations in your country.

The movement of the refrigerated cabinet shall be performed using a fork lift or pallet trucks equipped with suitable forks (length of at least 2/3 of the unit).

The dimensions and masses of the refrigerated cabinets packed are shown in Table 1.

The limits of stackability and the centre of gravity are indicated on the label of the package.

# 14.1 Positioning operations

Since the incorrect positioning of the refrigerated cabinet can cause damage to the same, jeopardizing its proper functioning and cause risks to the personnel, the installer must comply with the following general rules:

- position the refrigerated cabinet keeping a minimum distance of 3 cm from any wall
- the environment must be sufficiently ventilated
- position the refrigerated cabinet away from heat sources
- avoid exposure to direct sunlight
- remove the polyethylene, cardboard or wood packaging

Polyethylene is dangerous for children

- remove any accessories with external connections

Removing the wooden base (fig. 4): tilt the refrigerated cabinet sideways and unscrew the two selftapping screws, lift the refrigerated cabinet and remove the base.

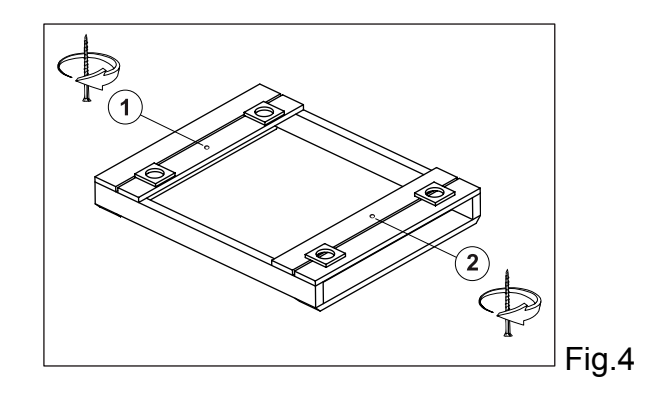

# Let use protective gloves when handling the wooden packaging and the wooden base.

The presence of splinters may cause damage to your hands

- remove the PVC film applied as a protection to the outer surfaces of the refrigerated cabinet

- position the refrigerated cabinet using a level with possible adjustment of the feet of the metal base (Fig. 5 )

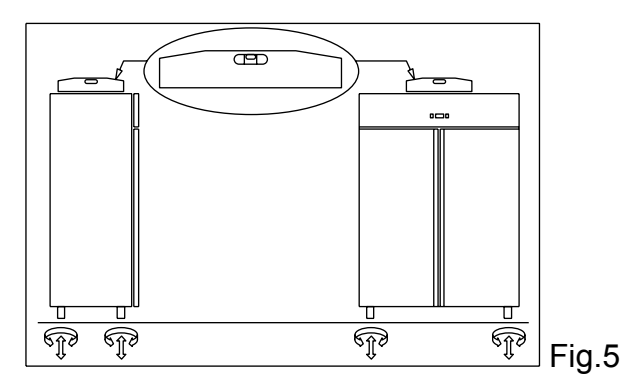

- position the grille holding guide fails in the holes of the racks (Fig. 6)

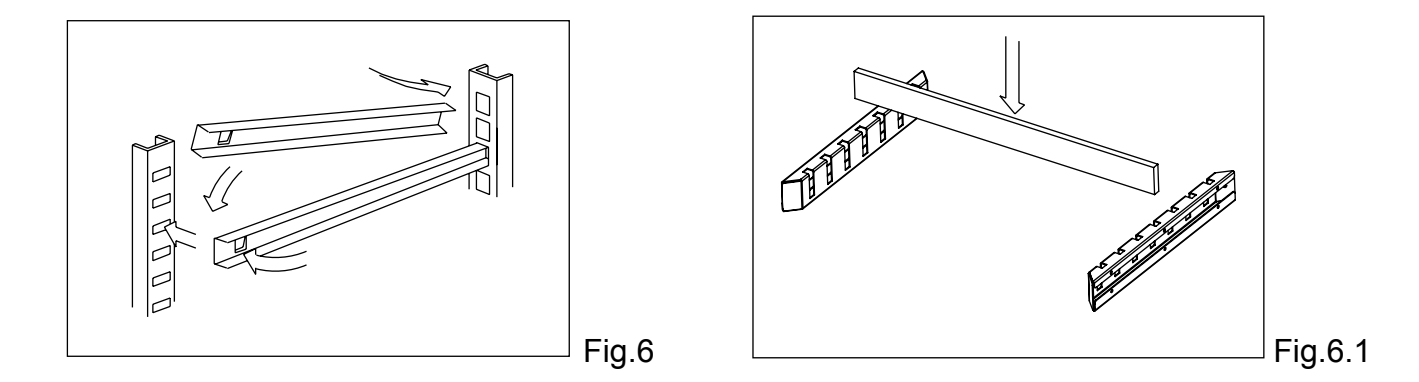

- insert the bar for rod in the special supports (Fig.6.1)

- insert the grilles for food in the special guides

- insert the condensate water drain pan into the special guide rails already fixed under the refrigerated cabinet if provided.

# 14.2 REM cabinets (Fig. 7)

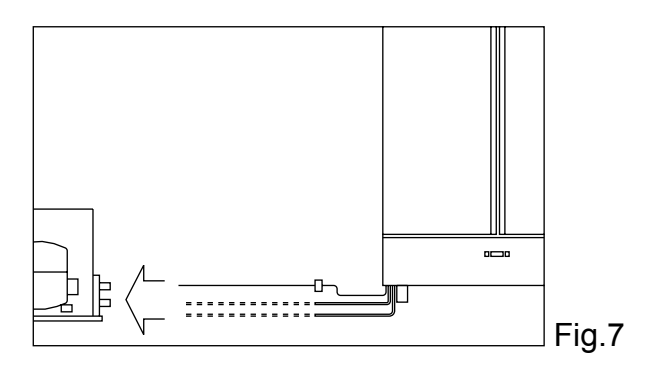

- position the refrigerated cabinet as described above (Fig. 5)

- prepare the two tubes that come out of the refrigerated cabinet (ø 6 mm outlet, ø 10 mm - ø 12 mm suction) for the connection to the respective pipes

- connect the pipes of the condensing unit to the pipes of the refrigerated cabinet
- create a vacuum and then carry out the loading of the coolant
- make the electrical connection of the refrigerated cabinet to the condensing unit
- perform a functional test to verify the correct gas charge.

# **CHAPTER 14 ELECTRICAL WIRING AND CONNECTIONS**

The electrical system and connection must be carried out by qualified personnel. Before installation, measure the impedance of the network, the impedance value for the connection to the network must not exceed 0.075 ohm.

For safety reasons you must follow these guidelines:

- verify that the sizing of the electrical system is suitable for the power consumption of the refrigerated cabinet and that it provides for a differential switch (circuit breaker)

- in case of incompatibility between the outlet and the plug of the refrigerated cabinet, replace the outlet with another of a suitable type provided that it is in accordance with regulations

- do not insert adapters and/or reductions (Fig. 8)

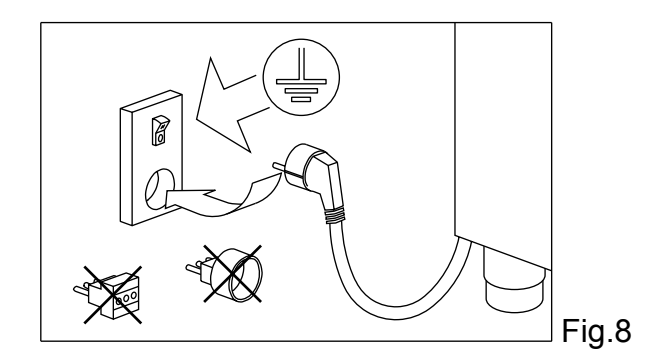

The power cord has the connection type "Y" and it can be replaced exclusively by the manufacturer or authorized technical service.

It is essential to correctly connect the refrigerated cabinet to an efficient earthing system carried out as specified by the applicable provisions of law.

# **CHAPTER 15 INSTALLATION OPERATIONS**

It is important, in order to prevent errors and accidents, to perform a series of checks before starting up the refrigerated cabinet in order to identify any damage incurred during transport, handling and connection. Checks to be performed:

- check the integrity of the power cord (it must not have suffered abrasions or cuts)

- check the solidity of the legs, door hinges, shelf supports

- check the integrity of the internal and external parts (pipes, heating elements, fans, electrical components, etc.) and their fixing

- check that the seals of the doors and drawers have not been damaged (cuts or abrasions) and close with an airtight seal

- check the integrity of the pipes and fittings (REM)

# CHAPTER 16 REINSTALLATION

It is necessary to comply with the following procedure:

- disconnect the power cord from the power outlet
- the handling should be carried out as described in chapter 13
- for a new placement and connection, please refer to par. 13.1

- proceed to the possible recovery of the coolant gas in accordance with the regulations in force in your country (REM)

#### 

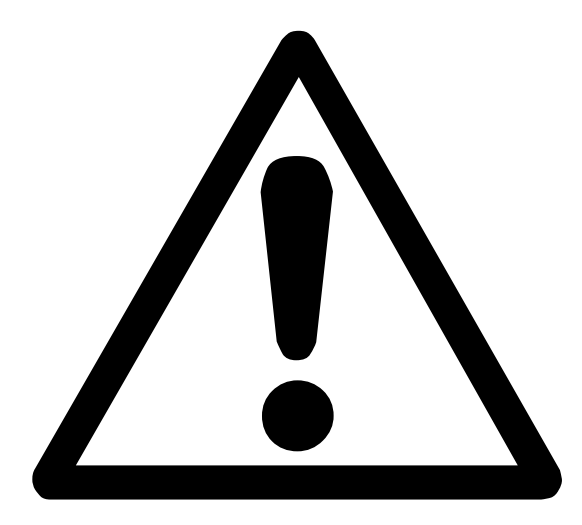

# **ATTENZIONE!**

# ISTRUZIONI RISERVATE A PERSONALE TECNICO AUTORIZZATO

Si avvisano gli utenti che qualsiasi intervento eseguito da personale non tecnico o non autorizzato produrrà la decadenza delle condizioni di garanzia.

# SERVICE

La visualizzazione di queste impostazioni è riservata al Service.

- ► Premere il tasto MENU
- ► Con i tasti UP 🛆 e DOWN 🤍 selezionare 07 IMPOSTAZIONI
- ► Premere il tasto ENTER
- ► Tramite i tasti UP (△) o DOWN (♡) si scorrono le seguenti voci di sottomenù:

IMPOSTAZIONI 01 SERVICE IMPOSTAZIONI 02 LINGUA (vedi par 9.2.3) IMPOSTAZIONI 03 SET OROLOGIO (vedi par 9.2.4) IMPOSTAZIONI 04 INGRESSI/USCITE

- ► Con i tasti UP 🛆 e DOWN 🤝 selezionare 01 SERUICE ,
- ► Premere il tasto ENTER met per accedere ai sottomenù

Viene richiesta la password per accedere ai sottomenù di servizio.

► Selezionare la password **-19** con i tasti UP 🛆 e DOWN 🤍 e premere il tasto ENTER 📟

Se la password è corretta viene visualizzato il primo sottomenù altrimenti si esce dai menu.

Tramite i tasti UP 🛆 o DOWN 🧭 si scorrono le seguenti voci del sottomenù 01 SERVICE :

- ► SERVICE 01 TIMER Registra il tempo di funzionamento del compressore
- ► SERVICE 02 DEFR0ST Registra la durata degli ultimi sbrinamenti
- ► SERVICE Ø3 PORTA APERTA Registra le aperture della porta e la durata
- ► SERVICE 04 PARAMETRI Entra nella memorizzazione parametri
- ► SERVICE 05 RESET MEMORY Permette l'eliminazione dei dati in memoria
- ► SERVICE 06 RIPRISTINO ATTENZIONEI: Eliminazione totale dei parametri e blocco dell'apparecchio

# SERVICE 01 TIMER

Registra il tempo di funzionamento del compressore

| Premendo i tasti UP 🛆 e DOWN 🤍 vengono visualizzati i seguenti valori: |                  |                                                                    |  |
|------------------------------------------------------------------------|------------------|--------------------------------------------------------------------|--|
| Comp. On                                                               | 04m41s           | Tempi medi di accensione e spegnimento del compres-                |  |
| Comp.Off                                                               | 07m36s           | sore                                                               |  |
| Comp. On<br>Comp. On                                                   | 24%day<br>49%hrs | Percentuale giornaliera ed oraria di funzionamento del compressore |  |
| Comp <b>.</b>                                                          | 02d21h           | Giorni e ore di funzionamento del compressore                      |  |
| Frigo                                                                  | 05d10h           | Giorni e ore di funzionamento del frigorifero                      |  |

I contatori non vengono mai cancellati.

Premere il tasto MENU per tornare al Menu Service.

# SERVICE 02 DEFROST

Registra la durata degli ultimi sbrinamenti

Se viene premuto il tasto ENTER di conferma, si entra nella modalità di visualizzazione dei dati degli ultimi 16 cicli di sbrinamento.

| D09 22Min M=03<br>S 11:44 10/12/03 | Se ci sono degli sbrinamenti registrati, sul display<br>vengono visualizzati l'orario e la data di inizio, la dura-<br>ta in minuti ed il numero progressivo di defrost da<br>D01 a D16. |
|------------------------------------|----------------------------------------------------------------------------------------------------|
|------------------------------------|----------------------------------------------------------------------------------------------------|

Dove M indica il tipo avvio del defrost:

- M = 1 defrost avviato da tastiera.
- M = 3 defrost avviato da intervallo di tempo di funzionamento frigorifero.
- M = 4 defrost avviato da intervallo di tempo di funzionamento del compressore.
- M = 5 defrost avviato ad orario
- M = 6 defrost avviato da sbrinamento automatico
- M = 7 defrost avviato da bassa temperatura evaporatore
- M = 8 defrost avviato da protezione temporale
- M = 9 defrost avviato da allarme

Gli altri sbrinamenti memorizzati possono essere selezionati con i tasti Up e Down. Se non ci sono sbrinamenti registrati in memoria sul display compare:

#### NO DATA

Premere il tasto MENU per tornare al Menu Service.

# SERVICE 03 PORTA APERTA

Registra le aperture della porta e la durata

Se viene premuto il tasto ENTER il display LCD visualizza la registrazione di apertura porta dell'ultimo giorno. Il controllore permette la registrazione di 31 giorni degli eventi di porta aperta. Per ogni giorno di funzionamento viene dedicata una cella di memoria nella quale viene registrato il numero totale di eventi di apertura porta, il numero di eventi di apertura porta la cui durata è superiore al parametro C03 minuti ed il tempo totale di apertura porta. Lo spazio di memoria predisposto permette la registrazione di 31 giorni a rotazione. Il parametro C01, se diverso da zero, abilita l'ingresso microporta.

| 05/ <u>11</u><br>Jong <b>:</b> 01 | 01h34m<br>tot:03 | 05/11 ► Giorno e mese della registrazione                                   |
|-----------------------------------|------------------|-----------------------------------------------------------------------------|
|                                   |                  | 01h34m ► Durata totale di apertura porta                                    |
|                                   |                  | long:01 ► Numero di aperture porta con durata maggiore<br>del parametro C03 |
|                                   |                  | tot:03 ► Numero totale di aperture porta                                    |

Per passare alle registrazioni degli altri giorni premere i tasti UP  $\bigcirc$  e DOWN  $\heartsuit$ .

Premere il tasto MENU per tornare al Menu Service.

# SERVICE 04 PARAMETRI

Entra nella memorizzazione parametri

| Se viene premuto il tasto ENTER                                                                                                    | si entra nella modalità di programmazione parametri.                                                                                                    |  |
|----------------------------------------------------------------------------------------------------|----------------------------------------------------------------------------------------------------|--|
| А01 = −5°С<br>Low Alarm                                                                                                    | Sulla prima riga del display viene visualizzato il primo para-<br>metro con il valore corrente e l'unità di misura.<br>Sulla seconda riga invece compare una breve descrizione<br>del parametro.      |  |
| Con la pressione dei tasti UP 🛆 e DOWN 🦁 è possibile scorrere tutti i parametri del con-<br>trollore.<br>Premendo ENTER 뺆 si accede alla variazione del parametro visualizzato |                                                                                                    |  |
| A01 = −5°C<br>-5                                                                                                    | Con la pressione dei tasti UP $\bigcirc$ e DOWN $\heartsuit$ è possibi-<br>le variare il valore del parametro.<br>Una successiva pressione del tasto Enter conferma la va-<br>riazione del parametro. |  |

Premere il tasto MENU per tornare al Menu Service.

# PARAMETRI ARMADI MEAT

| Р.  | Descrizione                                                               | MEAT    | MEAT<br>GLASS |
|-----|---------------------------------------------------------------------------|---------|---------------|
|     | ALLARMI                                                                   |         |               |
| A01 | Differenziale allarme bassa temperatura (relativo al SetPoint)            | -10°C   | -10°C         |
| A02 | Differenziale allarme alta temperatura (relativo al SetPoint)             | 10°C    | 10°C          |
| A03 | Ritardo allarme temperatura da accensione scheda o fine defrost           | 120min  | 120min        |
| A04 | Ritardo allarme di alta o bassa temperatura                               | 60min   | 60min         |
| A05 | Minima temperatura d'evaporatore ammessa relativa al SetPoint             | -50°C   | -50°C         |
| A06 | Massima temperatura del condensatore ammessa                              | 60°C    | 60°C          |
| A07 | Differenziale di temperatura per allarme condensatore sporco              | 35°C    | 35°C          |
|     | DISPLAY                                                                   |         |               |
| D01 | Unità di misura della temperatura (0 Celsius; 1 Fahrenheit)               | 0       | 0             |
| D02 | Offset sonda cella                                                        | 0°C     | 0°C           |
| D03 | BackLight (0=ON premendo un tasto; 1=sempre ON)                           | 0       | 0             |
| D04 | Tipo programmi utente selezionabili                                       | 3       | 3             |
| D05 | Abilita avviso di allarme registrato                                      | 1       | 1             |
| D06 | Blocca la visualizzazione della temperatura durante uno                   | 1       | 1             |
|     | sbrinamento                                                               |         |               |
|     | SBRINAMENTO                                                               |         |               |
| S01 | Tipologia di avvio sbrinamento                                            | 131     | 131           |
|     | 1: abilita sbrinamento da tastiera                                        |         |               |
|     | 2: sbrina ogni S04 ore di funzionamento frigorifero                       |         |               |
|     | 4: sbrina ogni S04 ore di funzionamento compressore                       |         |               |
|     | 8: sbrina dopo un'ora dall'accensione del frigorifero                     |         |               |
|     | 16: sbrinamenti giornalieri alle ore H01, H02, H03 E H04                  |         |               |
|     | 128: attiva funzione di sbrinamento intelligente                          |         |               |
| S02 | Temperatura di fine sbrinamento                                           | 8°C     | 8°C           |
| S03 | Durata massima di uno sbrinamento                                         | 30 min  | 30 min        |
| S04 | Intervallo tra due sbrinamenti                                            | 8 ore   | 8 ore         |
| S05 | Tipologia di sbrinamento                                                  | 1       | 1             |
|     | 0: fermata compressore                                                    |         |               |
|     | 1: resistenze                                                             |         |               |
|     | 2: inversione ciclo compressore con tempo di ritardo S07                  |         |               |
| S06 | Tempo di sgocciolamento                                                   | 120 sec | 120 sec       |
| S07 | Ritardo avviamento compressore per HotGas                                 | 0 sec   | 0 sec         |
| S08 | Tempo funzionamento compressore per inizio sbrinamento                    | 5 ore   | 5 ore         |
|     | automatico                                                                |         |               |
|     | CONFIGURAZIONE                                                            |         |               |
| C01 | Funzione Microporta                                                       | 2       | 2             |
|     | 0: disabilitata                                                           |         |               |
|     | 1: spegne compressore e fan evap                                          |         |               |
|     | 2: spegne solo fan evap                                                   |         |               |
|     | 3: spegne compressore fan evap e riscald                                  |         |               |
| C02 | Polarità microporta                                                       | 1       | 1             |
| C03 | Massimo ritardo porta aperta                                              | 4 min   | 4 min         |
| C04 | Abilita buzzer (0 disabilitato; 1 Abilitato)                              | 1       | 1             |
| C05 | Abilita accensione del rele della Luce dal menu carichi                   | 0       | 1             |
|     | (0 disabilitato; 1 Abilitato)                                             |         |               |
| C06 | Abilita accensione del rele Ausiliario                                    | 0       | 0             |
|     | (0 resistenza cornice porta; 1 carico ausiliario)                         |         |               |
| C07 | Abilita sonda evaporatore (0 disabilitata; 1 abilitata)                   | 1       | 1             |
| C08 | Funzione della sonda condensatore:                                        | 1       | 1             |
|     | 0 assente; 1 Condensatore; 2 Riscaldamento                                |         |               |
| C09 | Abilita il controllo di umidità senza sonda (0 disabilitato; 1 Abilitato) | 0       | 0             |

| C10        | Abilita ingresso digitale alta pressione (0 disabilitato; 1 Abilitato)                               | 0          | 0       |
|------------|----------------------------------------------------------------------------------------------------|------------|---------|
| C11        | Polarità ingresso digitale alta pressione                                                            | 0          | 0       |
| C12        | SetPoint accensione Resistenze cornice porta                                                         | 20°C       | 20°C    |
| C13        | Sonda umidità: 0 assente; 1 solo visualizzazione; 2 solo controllo;<br>3 visualizzazione e controllo | 3          | 3       |
| C14        | Controllo: 0 nessun controllo; 1 solo Deumidifica; 2 solo Umidifica;                                 | 3          | 3       |
|            |                                                                                                    |            |         |
| Ded        | REGOLAZIONE                                                                                          |            | 000     |
| R01        | Isteresi relativa al SetPoint per la regolazione del compressore                                     | <u>3°C</u> | 3°C     |
| RU2        | Piterde attivazione del compressore dell'attivazione delle sebede                                    | 2 min      | 2 min   |
| RU3<br>R04 |                                                                                                    | 0 sec      | 0 sec   |
| R05        | Tempo Compressore ON con allarme uso compressore                                                     | 15 min     | 15 min  |
| R06        | Tempo Compressore OFF con allarme uso compressore                                                    | 15 min     | 15 min  |
| R07        | Limite massimo giornaliero di utilizzo del compressore                                               | 100%       | 100%    |
| R08        | Massimo valore ammesso del SetPoint                                                                  | 30°C       | 30°C    |
| R09        | Minimo valore ammesso del SetPoint                                                                   | -2°C       | -2°C    |
|            | VENTOLE                                                                                              |            |         |
| F01        | Abilita ventole evaporatore (0 disabilitate; 1 Abilitate)                                            | 1          | 1       |
| F02        | Abilita ventole condensatore (0 disabilitate; 1 Abilitate)                                           | 1          | 1       |
| F03        | Set ventole evaporatore                                                                              | 5°C        | 5°C     |
| F04        | Set ventole condensatore                                                                             | 15°C       | 15°C    |
| F05        | Ventole evaporatore in defrost (0: OFF 1:ON)                                                         | 0          | 0       |
| F06        | Ventole condensatore in defrost (0: OFF 1:ON<br>2:Termoregolate)                                     | 0          | 0       |
| F07        | Ritardo attivazione ventola evaporatore da fine defrost                                              | 180 sec    | 180 sec |
| F08        | Ritardo ventola condensatore                                                                         | 30 sec     | 30 sec  |
| F09        | Ventole evaporatore (0: Parallelo al compressore;                                                    | 1          | 1       |
|            | 1: Temperatura evaporatore)                                                                          |            |         |
|            | ORARIO DEFROST                                                                                       |            |         |
| H01        | Orario primo sbrinamento (24 h = escluso)                                                            | 24 h       | 24 h    |
| H02        | Orario primo sbrinamento (24 h = escluso)                                                            | 24 h       | 24 h    |
| H03        | Orario primo sbrinamento (24 h = escluso)                                                            | 24 h       | 24 h    |
| H04        | Orario primo sbrinamento (24 h = escluso)                                                            | 24 h       | 24 h    |
|            | ENERGY SAVING                                                                                        |            |         |
| ES1        | Orario inizio Energy Saving (24 h = escluso)                                                         | 24 h       | 24 h    |
| ES2        | Orario fine Energy Saving (24 h = escluso)                                                           | 24 h       | 24 h    |
| ES3        | Incremento del SetPoint in Energy Saving                                                             | 2°C        | 2°C     |
|            | STAMPA                                                                                               |            |         |
| PR1        | Tempo di campionamento                                                                               | 10 min     | 10 min  |
| PR2        | Tipo di stampa giornaliera (daily)                                                                   | 0          | 0       |
|            | COMUNICAZIONE                                                                                        |            |         |
| ADD        | Indirizzo dello strumento                                                                            | 1          | 1       |
| SC         | Gestione della Seriale:                                                                              | 1          | 1       |
|            | 0 = non utilizzata                                                                                   |            |         |
|            | 1 = stampa                                                                                           |            |         |
|            | 2 = ModBus                                                                                           |            |         |
| MB1        | BaudRate: 0 = 2400; 1 = 4800; 2 = 9600; 3 = 18200                                                    | 2          | 2       |
| WIB2       | Party : $0 = no party; 1 = odd; 2 = even$                                                            | 2          | 2       |
| 14.4       |                                                                                                    |            |         |
| K4         | rele K4: 0=Fan Condensatore; 1=elettrovalvola iniezione vapore                                       | 0          | 0       |
| K5         | rele K5: U=LUCe; 1=FISCaldamento                                                                     | U<br>4     | U<br>4  |
| <b>N</b> / |                                                                                                    | I          | I       |
| 116.4      | UMIDITA' SENZA SONDA                                                                                 |            |         |
| U01        | ritardo accensione ventola evap rispetto al compressore L0                                           | 0 sec      | 0 sec   |
| U02        | ritardo spegnimento ventola evap rispetto al compressore L0                                          | U sec      | U sec   |

| U03  | durata attivazione ventola evap con compressore acceso L0     | 0 sec  | 0 sec          |
|------|---------------------------------------------------------------|--------|----------------|
| U04  | durata disattivazione ventola evap con compressore spento L0  | 0 sec  | 0 sec          |
| U05  | durata attivazione ventola evap con compressore spento L0     | 60 sec | 60 sec         |
| U11  | ritardo accensione ventola evap rispetto al compressore L1    | 1 min  | 1 min          |
| U12  | ritardo spegnimento ventola evap rispetto al compressore L1   | 0 sec  | 0 sec          |
| U13  | durata attivazione ventola evap con compressore acceso L1     | 0 sec  | 0 sec          |
| U14  | durata disattivazione ventola evap con compressore spento L1  | 0 sec  | 0 sec          |
| U15  | durata attivazione ventola evap con compressore spento L1     | 60 sec | 60 sec         |
| 1121 | ritardo accensione ventola evan rispetto al compressore L2    | 1 min  | 1 min          |
| 1122 | ritardo accensione ventola evan rispetto al compressore L2    | 0.500  | 0 sec          |
| 1122 | durata attivazione ventela evan con compressore accese L2     | 0 500  |                |
| 023  |                                                               |        | U Sec          |
| 024  |                                                               |        |                |
| U25  | durata attivazione ventola evap con compressore spento L2     | Sec    | 0 sec          |
| 031  | ritardo accensione ventola evap rispetto al compressore L3    | U sec  | U sec          |
| U32  | ritardo spegnimento ventola evap rispetto al compressore L3   |        | U sec          |
| U33  | durata attivazione ventola evap con compressore acceso L3     |        | 60 sec         |
| U34  | durata disattivazione ventola evap con compressore spento L3  |        | 1 min          |
| U35  | durata attivazione ventola evap con compressore spento L3     | ) sec  | 0 sec          |
| U41  | ritardo accensione ventola evap rispetto al compressore L4    | sec    | 0 sec          |
| U42  | ritardo spegnimento ventola evap rispetto al compressore L4   | *0 sec | 0 sec          |
| U43  | durata attivazione ventola evap con compressore acceso L4     | 60 sec | 60 sec         |
| U44  | durata disattivazione ventola evap con compressore spento L4  | 1 min  | 1 min          |
| U45  | durata attivazione ventola evap con compressore sper 4        | 0 sec  | 0 sec          |
| U51  | ritardo accensione ventola evap rispetto al compressore       | 0 sec  | 0 sec          |
| U52  | ritardo spegnimento ventola evap rispetto al comp. ore L      | 0 sec  | 0 sec          |
| U53  | durata attivazione ventola evap con compressore aco 15        | 60 sec | 60 sec         |
| U54  | durata disattivazione ventola evap con co re specto 5         | 1 min  | 1 min          |
| U55  | durata attivazione ventola evap con craresso to La            | 0 sec  | 0 sec          |
| U61  | ritardo accensione ventola evap rispet. V juress L6           | 0 sec  | 0 sec          |
| U62  | ritardo spegnimento ventola evap rispetto mpr Jre L6          | 0 sec  | 0 sec          |
| U63  | durata attivazione ventola ev compres. Loceso L6              | 60 sec | 60 sec         |
| U64  | durata disattivazione ventola                                 | 1 min  | 1 min          |
| U65  | durata attivazione ventola evaluaria na apressore spento L6   | 0 sec  | 0 sec          |
| U71  | ritardo accensione la evap etto al compressore L7             | 0 sec  | 0 sec          |
| U72  | ritardo spegnim to ventele evap thetto al compressore L7      | 0 sec  | 0 sec          |
| U73  | durata attivazio                                              | 60 sec | 60 sec         |
| U74  | durata di vazione ventola ap con compressore spento L7        | 1 min  | 1 min          |
| U75  | durata attive ver con compressore spento L7                   | 0 sec  | 0 sec          |
| U81  | rite sensi ventora evap rispetto al compressore L8            | 0 sec  | 0 sec          |
| U82  | do su men intola evap rispetto al compressore 1.8             | 0 sec  | 0 sec          |
| U83  | vrata attiva ne ventola evan con compressore acceso L8        | 60 sec | 60 sec         |
| 1184 | ta disatt zione ventola evan con compressore spento L8        | 1 min  | 1 min          |
| U85  | dur transitione ventola evap con compressore spento L8        | 0 sec  | 0 sec          |
| 1191 | ritardo ensione ventola evan rispetto al compressore L9       | 0.560  | 0.500<br>0.sec |
| 1102 | ritardo specificione ventola evan rispetto al compressore L9  | 0.500  | 0 300<br>A sec |
| 1102 | durata attivazione ventola evan con compressore acceso LQ     | 60 60  | 60 000         |
| 1101 | durata disattivazione ventola evan con compressore spento La  | 1 min  | 1 min          |
| 1105 | durata attivazione ventola evan con compressore sperito La    | 0.000  | 0.000          |
| 030  |                                                               | 0.560  | 0 580          |
| 10.1 |                                                               |        |                |
| 101  |                                                               | 1%     | 1%             |
| 102  |                                                               | 1%     | 1%             |
| 103  |                                                               | 1%     | 1%             |
| 104  | Isteresi deumidificazione                                     | 5%     | 5%             |
| 105  | Iempo on umidificazione quando richiesta (0 = mai attivata)   | 13 sec | 13 sec         |
| 106  | Iempo off umidificazione quando richiesta (0 = sempre attiva) | 60 sec | 60 sec         |
| 107  | temperatura abilitazione umidità                              | -1°C   | -1°C           |
| 108  | temperatura abilitazione deumidificazione                     | 1°C    | 1°C            |
| 109  | tempo attivazione riscaldamento (0 sempre Off; 60 sempre On)  | 60 sec | 60 sec         |
| 110  | Isteresi accensione Generatore di vapore                      | 1%     | 1%             |
|      | 42                                                            |        |                |
| 1    | 1.4                                                           |        |                |

| I11 | Isteresi riscaldamento                                             | 1°C    | 1°C    |
|-----|--------------------------------------------------------------------|--------|--------|
| I12 | Attiva riscaldamento: 0 solo nella deumidificazione; 1 sempre      | 1      | 1      |
| 113 | durata attivazione ventole evap con compressore On per             | 30 sec | 30 sec |
|     | deumidificare (0 sempre Off; 60 sempre On)                         |        |        |
| l14 | durata disattivazione ventole evap in assenza di chiamate          | 1 min  | 1 min  |
| 115 | durata attivazione ventole evap in assenza di chiamate             | 59 sec | 59 sec |
| I16 | ritardo spegnimento della ventola da chiamata umidità              | 20 sec | 20 sec |
| 117 | Massimo valore ammesso del SetPoint Umidità                        | 90%    | 90%    |
| I18 | Minimo valore ammesso del SetPoint Umidità                         | 40%    | 40%    |
| l19 | Controllo in deumidificazione: 0= subordinato; 1= insubordinato    | 1      | 1      |
|     | TURBOCOLD                                                          |        |        |
| SF1 | durata ciclo TurboCold                                             | 1 ore  | 1 ore  |
| SF2 | setpoint ciclo TurboCold                                           | -20°C  | -20°C  |
| SF3 | abilita il controllo di umidità in TurboCold                       | 0      | 0      |
| SF4 | attivazione ventola evap in TurboCold: 0 sempre ON; 1 in parallelo | 0      | 0      |
|     | al compressore                                                     |        |        |
| SF5 | intervallo di tempo primo defrost in TurboCold                     | 1 ore  | 1 ore  |
| SF6 | intervallo di tempo tra due defrost successivi in TurboCold        | 12 ore | 12 ore |

# SERVICE 05 RESET MEMORY

Permette l'eliminazione dei dati in memoria

| Se viene premuto il tasto ENTER si accede alla richiesta di cancellazione dei dati regi-<br>strati in memoria |                                                                                                    |  |
|----------------------------------------------------------------------------------------------------|----------------------------------------------------------------------------------------------------|--|
| Reset Memory?<br>No Ok                                                                                        | <ul> <li>Premendo il tasto ENTER si esce dal menu e non viene effettuata nessuna cancellazione.</li> <li>Premendo il tasto UP Si cancella tutta la memoria.</li> </ul> |  |
|                                                                                                    |                                                                                                    |  |

Premere il tasto MENU per tornare al Menu Service.

SERVICE 06 RIPRISTINO

Permette il RESET dei parametri originali

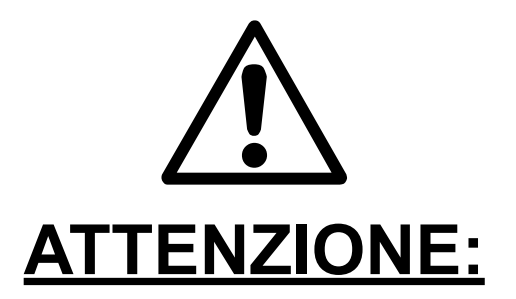

#### E' consigliato NON EFFETTUARE il ripristino della macchina, in quanto eliminando i parametri originali si resetta completamente la centralina e l'armadio rimane bloccato fino a quando non vengono reinseriti i parametri di fabbrica

| Se viene premuto il tasto ENTER 🗪 , si accede alla richiesta di ripristino dei parametri originali |                                                                                                    |  |
|----------------------------------------------------------------------------------------------------|----------------------------------------------------------------------------------------------------|--|
| Ripristino?<br>No Ok                                                                               | Premendo il tasto ENTER si esce dal menu e non<br>viene effettuato nessun ripristino.<br>Premendo il tasto UP si ripristinano i parametri originali. |  |

Premere il tasto MENU per tornare al Menu Service.

# IMPOSTAZIONI 04 INGRESSI/USCITE

La visualizzazione di queste impostazioni è riservata al Service.

| ▶ Premere il tasto MENU 🔎, con i tasti UP 🋆 e DOWN 🏹 selezionare       |
|------------------------------------------------------------------------|
| 07 IMPOSTAZIONI premere il tasto ENTER Con i tasti UP C e DOWN V sele- |
| zionare 04 INGRESSI/USCITE premere il tasto ENTER                      |

► Tramite i tasti UP 🛆 o DOWN 🤝 si scorrono le grandezze da visualizzare:

| Cella –6°C<br>Evaporatore –15°C  | ► Valore delle temperature della Cella e dell'Evaporatore,                                                          |
|----------------------------------|----------------------------------------------------------------------------------------------------|
| Condensatore 21°C<br>UR 44%      | ► Valore della temperatura del Condensatore e dell'Umidità.                                                         |
| C D FE FC L X A<br>1 0 0 1 1 0 0 | ► Stato delle uscite: Compressore, Sbrinamento, Ventola evaporatore, Ventola condensatore, Luce interna, Ausiliari. |
| S4 S5 S6<br>1 0 0                | Stato degli ingressi digitali: microporta                                                                           |

Stato degli ingressi / uscite: 1 = rele attivato

0 = rele disattivato

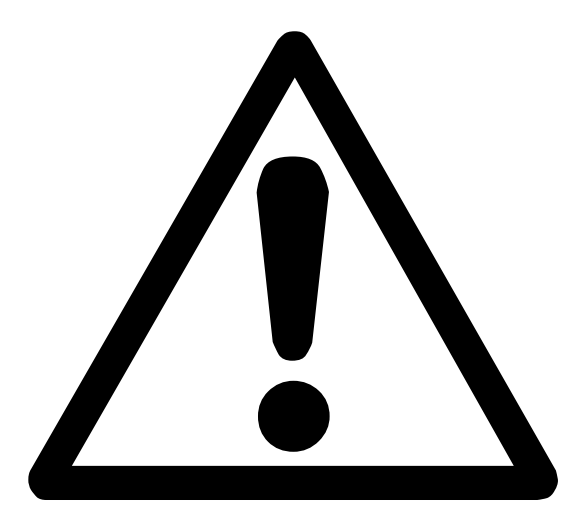

# WARNING!

# INSTRUCTIONS STRICTLY RESERVED TO AUTHORIZED TECHNICAL PERSONNEL

Every intervention executed by a non authorized technical personnel implies a warranty decay.

# SERVICE

The setting display is reserved to Service operations.

► Press MENU (Mean with UP (A) e DOWN (V) buttons select 07 SETTING, press ENTER scroll the submenu items with the UP  $\bigtriangleup$  and DOWN  $\heartsuit$  buttons:

IMPOSTAZIONI 01 SERVICE IMPOSTAZIONI 02 LANGUAGE (see par 9.2.3) IMPOSTAZIONI 03 CLOCK SETTING (see par 9.2.4) IMPOSTAZIONI 04 IMPUT/OUTPUT

with the UP (A) and DOWN (V) buttons select 01 SERVICE press ENTER (R) a password is required to get access to service submenu. Select the password -19 through the UP  $\bigtriangleup$  and DOWN  $\heartsuit$  buttons and press ENTER

Correct password: the first submenu is visualized Wrong password: get-out of the menu

Scroll the submenu @1 SERVICE with the UP (and DOWN (buttons:

- ► SERVICE 01 TIMER It records the compressor working hours
- ► SERVICE 02 DEFROST It records duration of the last defrost operations
- ► SERVICE 03 OPEN DOOR It records the door openings and their duration
- SERVICE Ø4 SETTINGS Save parameters
   SERVICE Ø5 RESET MEMORY Erase memorized data
- ► SERVICE Ø6 RESTORE -WARNING!: Complete deletion of all parameters and machine arrest

# SERVICE 01 TIMER

It records the compressor working hours.

| Press the UP 🛆 and DOWN 🤝 buttons to visualize the following data: |                  |                                                                                                  |  |
|--------------------------------------------------------------------|------------------|--------------------------------------------------------------------------------------------------|--|
| Comp. On<br>Comp.Off                                               | 04m41s<br>07m36s | Compressor turning on and off average time                                                       |  |
| Comp. On<br>Comp. On                                               | 24%day<br>49%hrs | Daily and hourly percentage of running compressor                                                |  |
| Comp.<br>Frigo                                                     | 02d21h<br>05d10h | Day and hours of the operation of the compressor<br>Day and hours of the operation of the fridge |  |

The meters cannot be deleted.

Get back to Service Menu pressing MENU (MINU).

# SERVICE 02 DEFROST

It records duration of the last defrost operations.

| Press ENTER to visuzlize the last 16 defrost operations. |                                                                                                    |  |
|----------------------------------------------------------|----------------------------------------------------------------------------------------------------|--|
| D09 22Min M=03<br>S 11:44 10/12/03                       | Each recorded defrost display the following data:<br>starting time and day, duration (min.) and a preogres-<br>sive number of occurrence from D01 to D16. |  |

The letter M refers to how the defrost has been started:

- M = 1 starting from the keyboard
- M = 3 starting by interval time of fridge operation
- M = 4 starting by interval time of compressor operation
- M = 5 starting by time
- M = 6 starting by automatic defrost
- M = 7 starting by evaporator low temperature
- M = 8 starting by time protection
- M = 9 starting by alarm

All the others saved defrost can be selected with the UP and DOWN buttons. If there is not any other saved defrost, the display shows the lebel:

NO DATA

Get back to Service Menu pressing MENU (MIRNO).

# SERVICE 03 OPEN DOOR

It records the door openings and their duration.

| Press ENTER to visualize the door openings of the last day. Door openings can be re- |                  |                                                                            |  |
|--------------------------------------------------------------------------------------|------------------|----------------------------------------------------------------------------|--|
| For each day of ope                                                                  | ration is dedi   | cated a memory cell in which are recorded following data:                  |  |
| number of door oper                                                                  | nings, numbe     | r of door opening with a duration higher than C03 parameter,               |  |
| total time of door op                                                                | ening.           |                                                                            |  |
| The memory can say                                                                   | ve up to 31 d    | ays in rotation.                                                           |  |
| The C01 parameter,                                                                   | if it is not zer | ro, enable the microdoor slot.                                             |  |
| 05/11                                                                                | 01h34m           | 05/11 ► Record day and month                                               |  |
| long:01                                                                              | tot:03           | 01h34m ► Total duration of door opening                                    |  |
|                                                                                      |                  | long:01 ► number of door opening with a duration higher than C03 parameter |  |
|                                                                                      |                  | tot:03 ► Number of door openings                                           |  |

Press the UP  $\bigcirc$  and DOWN  $\bigtriangledown$  buttons to see the records of the following days.

Get back to Service Menu pressing MENU .

# SERVICE 04 PARAMETERS

Enter in the saved parametrs section.

| Press ENTER with to start changing parameters.                                                                                                    |  |  |  |
|----------------------------------------------------------------------------------------------------|--|--|--|
| A01 = -5°СDisplay first line: first parameter valueLow AlarmDisplay second line: quick parameter description                                          |  |  |  |
| Press the UP $\bigtriangleup$ and DOWN $\bigtriangledown$ button to scroll all the parameters.<br>Edit each parameter pressing ENTER $\blacksquare$ . |  |  |  |
| $A01 = -5^{\circ}C$ Use the UP $\bigcirc$ and DOWN $\heartsuit$ buttons to change the parameters values.<br>Confirm the edit with ENTER.              |  |  |  |

Get back to Service Menu pressing MENU .

#### PARAMETERS OF MEAT CABINETS

| P.          | Description                                                        | MEAT    | MEAT    |
|-------------|--------------------------------------------------------------------|---------|---------|
|             |                                                                    |         | GLASS   |
|             | ALLARMS                                                            |         |         |
| A01         | Low temperature alarm differential (relative to SetPoint)          | -10°C   | -10°C   |
| A02         | High temperature alarm differential (relative to SetPoint)         | 10°C    | 10°C    |
| A03         | Temperature alarm delay from switching on card or end of defrost   | 120min  | 120min  |
| A04         | High or low temperature delay alarm                                | 60min   | 60min   |
| A05         | Minimum allowable evaporator temperature for SetPoint              | -50°C   | -50°C   |
| A06         | Maximum permissible temperature of the condenser                   | 60°C    | 60°C    |
| A07         | Temperature differential for dirty condenser alarm                 | 35°C    | 35°C    |
|             |                                                                    |         |         |
| Dec         |                                                                    |         | •       |
| D01         | Unit of temperature (0 Celsius; 1 Fahrenheit)                      | 0       | 0       |
| D02         | Cell probe offset                                                  | 0°C     | 0°C     |
| D03         | BackLight (U=ON pressing a button; 1=always ON)                    | 0       | 0       |
| D04         | Type of user selectable programs                                   | 3       | 3       |
| D05         |                                                                    | 1       | 1       |
|             | defrost                                                            | I       | I       |
| L           |                                                                    |         |         |
| <b>S</b> 01 | DEFROST                                                            | 121     | 121     |
| 301         | 1; activates defrost from the keyboard                             | 131     | 131     |
|             | 2: defrosts every S04 hours of refrigerator operation              |         |         |
|             | 4: defrosts every S04 hours of compressor operation                |         |         |
|             | 8: defrost one hour after switching on refrigerator                |         |         |
|             | 16: daily defrosts at hours H01, H02, H03 and H04                  |         |         |
|             | 128: activates intelligent defrost function                        |         |         |
| S02         | Defrost end temperature                                            | 8°C     | 8°C     |
| S03         | Maximum duration of one defrost                                    | 30 min  | 30 min  |
| S04         | Interval between two defrosts                                      | 8 ore   | 8 ore   |
| S05         | Type of defrost                                                    | 1       | 1       |
|             |                                                                    | •       | •       |
|             | 0: compressor stop                                                 |         |         |
|             | 1: neaters                                                         |         |         |
| 000         | 2: reverse compressor cycle with delay time S07                    | 100     | 100     |
| 506         | Draining time                                                      | 120 sec | 120 sec |
| 507         | Compressor start delay for HolGas                                  | U sec   | U sec   |
| 300         |                                                                    | 5 016   | 5016    |
|             |                                                                    |         |         |
| C04         |                                                                    | 2       | 2       |
| 001         |                                                                    | 2       | 2       |
|             | 1: turns off the compressor and evan fan                           |         |         |
|             | 2: turns off only evan fan                                         |         |         |
|             | 3. turns off the compressor fan evan and heater                    |         |         |
| C02         | Microdoor polarity                                                 | 1       | 1       |
| C03         | Open door max delay                                                | 4 min   | 4 min   |
| C04         | Enables buzzer (0 disabled; 1 Enabled)                             | 1       | 1       |
| C05         | Enables starting the relay of Light from the loads menu            | 0       | 1       |
|             | (0 = disabled; 1 = Enabled)                                        |         |         |
| C06         | Enables start of the Auxiliary relay                               | 0       | 0       |
|             | (0 door frame resistance; 1 auxiliary load)                        |         |         |
| C07         | Enables evaporator probe (0 disabled; 1 enabled)                   | 1       | 1       |
| C08         | Function of the condenser probe:                                   | 1       | 1       |
|             | 0 absent; 1 Condensator; 2 Heating                                 |         |         |
| C09         | Enables the humidity control without probe (0 disabled; 1 Enabled) | 0       | 0       |

| C10        | Enables high pressure digital input (0 disabled: 1 Enabled)                        | 0       | 0       |
|------------|------------------------------------------------------------------------------------|---------|---------|
| C11        | High pressure digital input polarity                                               | 0       | 0       |
| C12        | SetPoint switching on door frame heaters                                           | 20°C    | 20°C    |
| C13        | Humidity probe: 0 absent; 1 display only; 2 control only;<br>3 display and control | 3       | 3       |
| C14        | Control: 0 no control; 1 only Dehumidification; 2 only Humidification;             | 3       | 3       |
|            | 3 humidification and dehumidification                                              |         |         |
|            | ADJUSTMENT                                                                         |         |         |
| R01        | Hysteresis for SetPoint for adjusting the compressor                               | 3°C     | 3°C     |
| R02        | Minimum time between 2 successive compressor starts                                | 2 min   | 2 min   |
| R03        | Delay in activating the compressor after the activation of the card                | 15 sec  | 15 sec  |
| R04        | Minimum time between the switching on and off of the compressor                    | 0 sec   | 0 sec   |
| R05        | Compressor ON time with compressor alarm use                                       | 15 min  | 15 min  |
| R06        | Compressor OFF time with compressor alarm use                                      | 15 min  | 15 min  |
| R07        | Daily maximum limit of compressor use                                              | 100%    | 100%    |
| RU8        | Maximum permissible SetPoint value                                                 | 30°C    | 30°C    |
| RUJ        |                                                                                    | -2 0    | -2 0    |
| E04        | FANS                                                                               | 1       | 1       |
| FU1        | Enables evaporator rans (0 disabled; 1 Enabled)                                    | 1       | 1       |
| F02        | Evaporator fans set                                                                | 5°C     | 5°C     |
| F04        | Condenser fans set                                                                 |         | 15°C    |
| F05        | Evaporator fans in defrost (0: OFF 1:ON)                                           | 0       | 0       |
| F06        | Condenser fans in defrost (0: OFF 1:ON                                             | 0       | 0       |
|            | 2:Thermoregulated)                                                                 |         |         |
| F07        | Delay activating evaporator fan from the end of defrost                            | 180 sec | 180 sec |
| F08        | Condenser fan delay                                                                | 30 sec  | 30 sec  |
| F09        | Evaporator fan (0: Parallel to the compressor;                                     | 1       | 1       |
|            | 1: Evaporator temperature)                                                         |         |         |
|            | DEFROST SCHEDULE                                                                   |         |         |
| H01        | First defrost schedule (24 h = excluded)                                           | 24 h    | 24 h    |
| H02        | First defrost schedule (24 h = excluded)                                           | 24 h    | 24 h    |
| H03        | First defrost schedule (24 h = excluded)                                           | 24 h    | 24 h    |
| H04        | First defrost schedule (24 h = excluded)                                           | 24 N    | 24 N    |
|            | ENERGY SAVING                                                                      |         |         |
| ES1        | Energy Saving start time (24 h = excluded)                                         | 24 h    | 24 h    |
| ES2        | Energy Saving end time (24 h = excluded)                                           | 24 h    | 24 h    |
| E93        |                                                                                    | 20      | 20      |
| <b>DD4</b> | PRINT                                                                              | 40      | 10      |
| PR1        | Sampling time                                                                      | 10 min  |         |
| PRZ        |                                                                                    | 0       | 0       |
| 400        |                                                                                    | 4       | 4       |
| ADD        | Instrument address                                                                 | 1       | 1       |
| 30         |                                                                                    | I       | I       |
|            | 1 = print                                                                          |         |         |
|            | 2 = ModBus                                                                         |         |         |
| MB1        | Baud Rate: 0 = 2400: 1 = 4800: 2 = 9600: 3 = 18200                                 | 2       | 2       |
| MB2        | Parity: $0 = no parity; 1 = odd; 2 = even$                                         | 2       | 2       |
|            | RELAY                                                                              |         |         |
| K4         | relay K4: 0=Condenser Fan: 1=steam injection solenoid valve                        | 0       | 0       |
| K5         | relay K5: 0=Light; 1=heating                                                       | 0       | 0       |
| K7         | relay K7: 0=Alarm; 1=heating; 2=steam generator                                    | 1       | 1       |
| •          | HUMIDITY WITHOUT PROBE                                                             |         |         |
| U01        | evap fan delay switching on compared to compressor L0                              | 0 sec   | 0 sec   |
| U02        | evap fan delay switching off compared to compressor L0                             | 0 sec   | 0 sec   |
| ·          |                                                                                    |         |         |

| U03  | evap fan activation duration with compressor on L0            | 0 sec            | 0 sec    |
|------|---------------------------------------------------------------|------------------|----------|
| U04  | evap fan deactivation duration with compressor off L0         | 0 sec            | 0 sec    |
| 1105 | evap fan activation duration with compressor off LO           | 60 sec           | 60 sec   |
| 1144 |                                                               | 4 main           | 4 main   |
| UTT  | evap fan delay switching on compared to compressor L f        | 1 111111         | 1 111111 |
| U12  | evap fan delay switching off compared to compressor L1        | 0 sec            | 0 sec    |
| U13  | evap fan activation duration with compressor on L1            | 0 sec            | 0 sec    |
| U14  | evap fan deactivation duration with compressor off L1         | 0 sec            | 0 sec    |
| U15  | evap fan activation duration with compressor off L1           | 60 sec           | 60 sec   |
| U21  | evap fan delav switching on compared to compressor L2         | 1 m <sup>2</sup> | 1 min    |
| 1122 | evap fan delay switching off compared to compressor L2        | P                | ec.      |
| 1123 | even fan activation duration with compressor on L2            |                  |          |
| 1124 | even fan deastivation duration with compressor off L2         | 1 1 100          |          |
| 024  | even fan deactivation duration with compressor off L2         |                  |          |
| UZ5  | evap fan activation duration with compressor on L2            | 0 sec            | sec      |
| U31  | evap fan delay switching on compared to compressor L3         | <u> </u>         | 0 sec    |
| U32  | evap fan delay switching off compared to compressor L3        | sec              | 0 sec    |
| U33  | evap fan activation duration with compressor on L3            | 60 sec           | 60 sec   |
| U34  | evap fan deactivation duration with compressor off L3         | 1 m <sup>-</sup> | 1 min    |
| U35  | evap fan activation duration with compressor off L3           |                  | 0 sec    |
| U41  | evap fan delay switching on compared to compressor L4         | sec              | 0 sec    |
| U42  | evap fan delay switching off compared to compressor I 4       | 0 sec            | 0 sec    |
| 1143 | evap fan activation duration with compressor on L4            | 60 sec           | 60 sec   |
| 1144 | evap fan deartivation duration with compressor off L4         | 1 min            | 1 min    |
| 044  | even fan deactivation duration with compressor off L          | 0.000            | 0.000    |
| 045  | evap fan activation duration with compressor on Lo            | 0 sec            | 0 sec    |
| U51  | evap fan delay switching on compared to compress 5            | 0 sec            | 0 sec    |
| U52  | evap fan delay switching off compared to compress             | 0 sec            | 0 sec    |
| U53  | evap fan activation duration with compressor on L5            | 60 sec           | 60 sec   |
| U54  | evap fan activation duration with com                         | 1 min            | 1 min    |
| U55  | evap fan activation duration with comp                        | 0 sec            | 0 sec    |
| U61  | evap fan delay switching on compared to mpre-                 | 0 sec            | 0 sec    |
| U62  | evap fan delay switching off compared to yr of Lo             | 0 sec            | 0 sec    |
| U63  | evap fan activation durat                                     | 60 sec           | 60 sec   |
| 1164 | evap fan deactivation with comprese off L6                    | 1 min            | 1 min    |
| 1165 | evap fan activation de lien with second second                | 0.800            | 0.000    |
| 1174 | evap fan delay ewiter                                         | 0 300            | 0.560    |
| 071  | evap lan delay switch. pared onipressor L7                    | 0 sec            | 0 sec    |
| U72  | evap fan det ching oπ compare/ compressor L/                  | U sec            | U sec    |
| U73  | evap fan activat. Tration y Assor on L7                       | 60 sec           | 60 sec   |
| U74  | evap for the stion man compressor off L7                      | 1 min            | 1 min    |
| U75  | ey n du with compressor off L7                                | 0 sec            | 0 sec    |
| U81  | o fan dela, shing so ompared to compressor L8                 | 0 sec            | 0 sec    |
| U82  | o fan delay som ung off compared to compressor L8             | 0 sec            | 0 sec    |
| U83  | e o activation uration with compressor on L8                  | 60 sec           | 60 sec   |
| U84  | eval. eact on duration with compressor off L8                 | 1 min            | 1 min    |
| U85  | evap fa                                                       | 0 sec            | 0 sec    |
| 191  | evap fan ov v switching on compared to compressor L9          | 0 sec            | 0 sec    |
| 1102 | evan fan delav switching off compared to compressor L0        | 0 600            | 0.660    |
| 1102 | even fan activation duration with compressor on L0            | 60 000           | 60.000   |
| 033  |                                                               | d main           | 00 Sec   |
| 094  | evap ran deactivation duration with compressor on L9          | i min            | i min    |
| U95  | evap tan activation duration with compressor off L9           | 0 sec            | 0 sec    |
|      | HUMIDITY WITH PROBE                                           |                  |          |
| 101  | Humidification of dead zone                                   | 1%               | 1%       |
| 102  | Humidification hysteresis                                     | 1%               | 1%       |
| 103  | Dehumidification of dead zone                                 | 1%               | 1%       |
| 104  | Dehumidification hysteresis                                   | 5%               | 5%       |
| 105  | Humidification time on when requested $(0 = never activated)$ | 13 660           | 13 600   |
| 105  | $\frac{1}{2}$                                                 | 60 000           | 60 000   |
| 100  | humumoalion lime on when requested (0 = always on)            |                  |          |
| 107  |                                                               | -1°C             | -1°C     |
| 108  | dehumidification temperature enabling                         | 1°C              | 1°C      |
| 109  | heating time activation (0 always Off; 60 always on)          | 60 sec           | 60 sec   |
| l10  | Hysteresis of steam generator switching on                    | 1%               | 1%       |
|      |                                                               |                  |          |

| <b>I11</b> | Hysteresis heating                                                | 1°C    | 1°C    |
|------------|-------------------------------------------------------------------|--------|--------|
| l12        | Activates heating: 0 only in the dehumidification; 1 always       | 1      | 1      |
| I13        | evap fans activation duration with compressor On for              | 30 sec | 30 sec |
|            | dehumidify (0 always Off; 60 always on)                           |        |        |
| I14        | evap fan off duration in absence of calls                         | 1 min  | 1 min  |
| I15        | evap fan on duration in absence of calls                          | 59 sec | 59 sec |
| I16        | fan switching off delay by humidity call                          | 20 sec | 20 sec |
| 117        | Maximum permissible value of Humidity SetPoint                    | 90%    | 90%    |
| I18        | Minimum permissible value of Humidity SetPoint                    | 40%    | 40%    |
| l19        | Control during dehumidification: 0= subordinate; 1= insubordinate | 1      | 1      |
|            | TurboCold cycle duration                                          |        |        |
| SF1        | TurboCold cycle setpoint                                          | 1 ore  | 1 ore  |
| SF2        | enables humidity control in TurboCold                             | -20°C  | -20°C  |
| SF3        | evap fan activation in TurboCold: 0 always ON; 1 parallel         | 0      | 0      |
| SF4        | to the compressor                                                 | 0      | 0      |
|            | first defrost time interval in TurboCold                          |        |        |
| SF5        | time interval between two successive defrosts in TurboCold        | 1 ore  | 1 ore  |
| SF6        | intervallo di tempo tra due defrost successivi in TurboCold       | 12 ore | 12 ore |

# SERVICE 05 RESET MEMORY

It allows to delete all the saved parameters.

| Press ENTER to delete all the saved data. |                                                |  |
|-------------------------------------------|------------------------------------------------|--|
| Reset Memory?<br>No Ok                    | Press ENTER to exit without making any change. |  |
|                                           | Press UP  to delete all data.                  |  |

Go back to Service Menu pressing MENU

# SERVICE Ø6 RESTORE

To RESET the original paramenters.

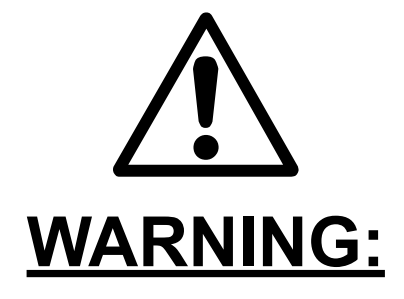

The restore is HIGLY NOT RECOMMANDED because the deletion of the original parameters causes a reset of the control unit. The cabinet is blocked, factory parameters are needed.

| Press ENTER 💮 , to reset the original parametrs |                                               |  |
|-------------------------------------------------|-----------------------------------------------|--|
| Restore?                                        | Press ENTER without making any reset.         |  |
| No Ok                                           | Press UP () to reset the original parameters. |  |

Go back to Service Menu pressing MENU .

# SETTING 04 INPUT/OUTPUT

The display of the settings is restricted to the Service.

| ► Press MENU (MINU), with the UP ( and DOWN ) buttons select     |
|------------------------------------------------------------------|
| 07 SETTING, press ENTER with the UP A and DOWN buttons select 04 |
| INPUT/OUTPUT, press ENTER                                        |

► Scroll the manu with the UP △ and DOWN buttons:

| Room –6<br>Evaporator –15°C      | °C          | <ul> <li>Room and evaporator temperature,</li> </ul>                                                                     |
|----------------------------------|-------------|----------------------------------------------------------------------------------------------------|
| Condensor 214<br>UR 44           | °C<br>≵     | <ul> <li>Humidity and condensor temperature.</li> </ul>                                                                  |
| C D FE FC L X A<br>1 0 0 1 1 0 0 | )<br>E<br>I | <ul> <li>Output staus: Compressor, Defrost,<br/>Evaporator Fan, Condenser Fan, Internal<br/>light, Auxiliary.</li> </ul> |
| S4 S5 S6<br>1 0 0                |             | <ul> <li>Digital input status: microdoor</li> </ul>                                                                      |

State of inputs / outputs: 1 = relay activated 0 = relay disabled

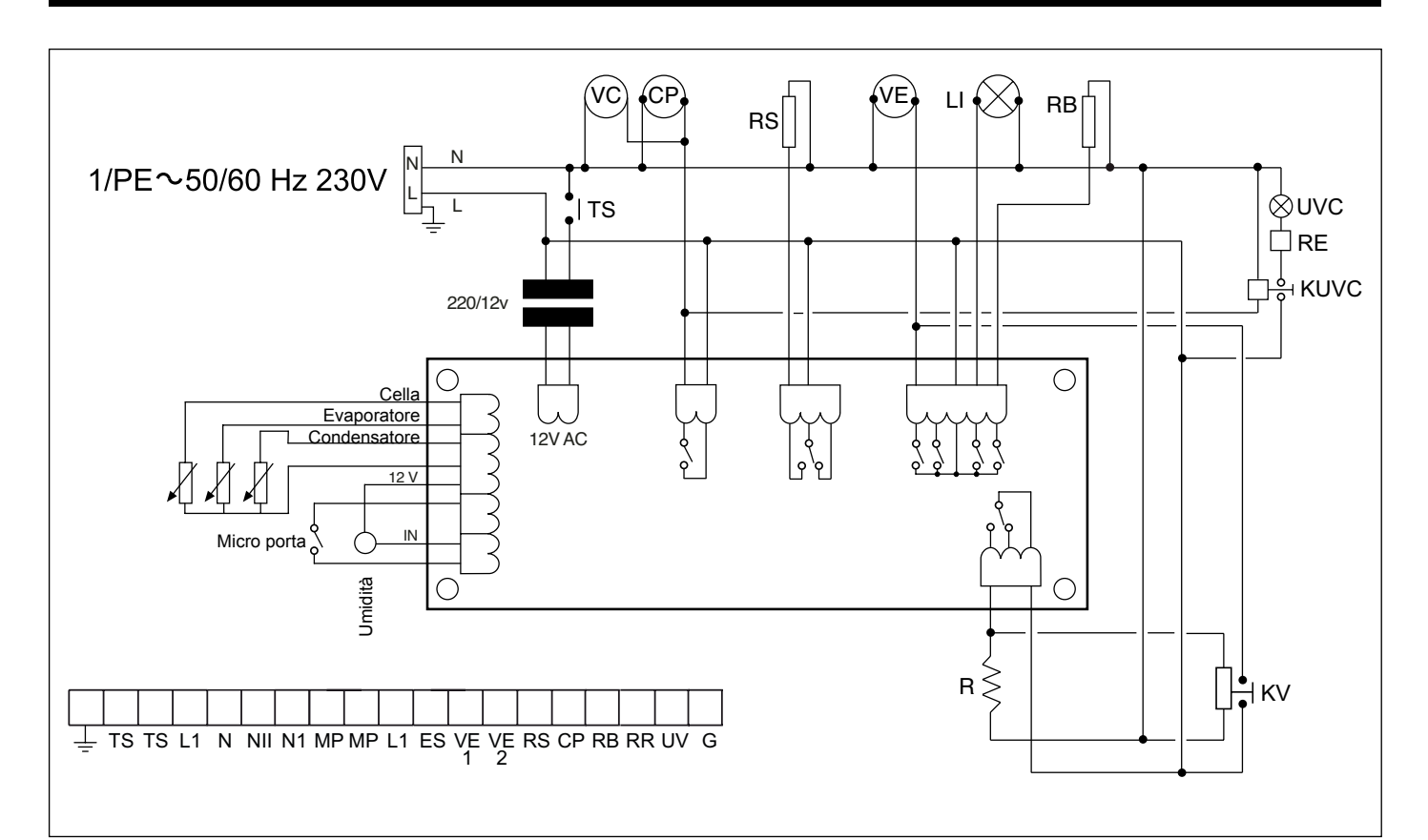

#### Legenda componenti

- CP Moto-compressore
- IP Interruttore porta
- LI Luce interna
- MS Morsettiera alimentazione
- RC Resistenza scarico
- RP Resistenza anticondensa
- RS Resistenza sbrinamento
- P1 Sonda cella NTC
- P2 Sonda sbrinamento NTC
- P3 Sonda condensatore NTC
- R Riscaldatore
- RB Resistenza bacinella
- SL Solenoide liquido
- SG Solenoide sbrinamento
- AL Alimentatore
- K1 Relè compressore
- KV Relè ventilatore
- VC Ventilatore condensatore
- VE Ventilatore evaporatore
- TS Termostato di sicurezza
- UVC Lampada germicida
- RE Alimentatore
- S Starter
- KUVC Relè lampada UVC

#### Legenda colori

NE - Nero GR - Grigio AR - Arancio RO - Rosso MA - Marrone BL - Blu BI - Bianco GV - Giallo Verde VI - Viola

#### **Components key**

- CP Moto-compressor
- IP Door switch
- LI Internal light
- MS Power supply terminal
- RC Drain heater
- RP Anti-condensate heater
- RS Defrost heater
- P1 Probe ceiling NTC
- P2 Probe defrost NTC
- P3 Sensor condensator NTC
- R heater heating
- RB Resistance basin
- SL Liquid solenoid
- SG Defrost solenoid
- AL Power pack
- K1 Compressor relè
- KV Fan relè
- VC Condensator fan
- VE Evaporator fan
- TS Safety thermostat
- UVC Germicidal lamp
- RE Power supply
- S Starter
- KUVC Relè UVC lamp

#### Colour Key

NE - Black GR - Grey AR - Orange RO - Red MA - Brown BL - Blue BI - White GV - Yellow Green VI - Purple

| TABELLA 1<br>TABLE 1       |                     | Ingombri del armadio<br>imballato<br>Dimensions of the<br>packed cabinet |      |     | Peso netto<br>Net weight | Peso dell'<br>armadio<br>imballato<br>Weight of<br>the packed<br>cabinet | Volume<br>depos.<br>Depos.<br>volume | Potenze<br>Powers                 |                       | Fluido refrigerante<br>Type of coolant |      |
|----------------------------|---------------------|--------------------------------------------------------------------------|------|-----|--------------------------|--------------------------------------------------------------------------|--------------------------------------|-----------------------------------|-----------------------|----------------------------------------|------|
|                            |                     |                                                                          |      |     |                          |                                                                          |                                      | Potenza frig.<br>Refrig.<br>power | Assorb.<br>Absorption | Тіро<br>Туре                           | Kg   |
| mod.                       |                     | L-W                                                                      | Н    | P-D | Kg                       | Kg                                                                       | Kg.                                  | watt                              | Watt                  |                                        |      |
| STAGIONATORE MEAT          |                     |                                                                          |      |     |                          |                                                                          |                                      |                                   |                       |                                        |      |
| STG MEAT                   | 700 INOX            | 750                                                                      | 2080 | 850 | 137                      | 149                                                                      | 100                                  | 565                               | 1000                  | R404A                                  | 0,4  |
| STG MEAT                   | 700 GLASS           | 750                                                                      | 2080 | 850 | 156                      | 168                                                                      | 100                                  | 565                               | 1000                  | R404A                                  | 0,4  |
| STG MEAT                   | 700 VIP             | 750                                                                      | 2080 | 850 | 176                      | 188                                                                      | 100                                  | 565                               | 1000                  | R404A                                  | 0,4  |
| STG MEAT                   | 700 BLACK           | 750                                                                      | 2080 | 850 | 176                      | 188                                                                      | 100                                  | 565                               | 1000                  | R404A                                  | 0,4  |
| STG MEAT                   | 1500 INOX           | 1500                                                                     | 2080 | 850 | 193                      | 205                                                                      | 200                                  | 1280                              | 1700                  | R404A                                  | 0,55 |
| STG MEAT                   | 1500 GLASS          | 1500                                                                     | 2080 | 850 | 250                      | 262                                                                      | 200                                  | 1280                              | 1700                  | R404A                                  | 0,55 |
| STG MEAT                   | 1500 VIP            | 1500                                                                     | 2080 | 850 | 290                      | 302                                                                      | 200                                  | 1280                              | 1700                  | R404A                                  | 0,55 |
| STG MEAT                   | 1500 BLACK          | 1500                                                                     | 2080 | 850 | 290                      | 302                                                                      | 200                                  | 1280                              | 1700                  | R404A                                  | 0,55 |
|                            |                     |                                                                          |      |     |                          |                                                                          |                                      |                                   |                       |                                        |      |
| STAGIONATORE MEAT PANORAMA |                     |                                                                          |      |     |                          |                                                                          |                                      |                                   |                       |                                        |      |
| STG MEAT                   | 700 VIP PANORAMA    | 750                                                                      | 2080 | 850 | 176                      | 188                                                                      | 100                                  | 565                               | 1000                  | R404A                                  | 0,4  |
| STG MEAT                   | 700 BLACK PANORAMA  | 750                                                                      | 2080 | 850 | 176                      | 188                                                                      | 100                                  | 565                               | 1000                  | R404A                                  | 0,4  |
| STG MEAT                   | 1500 VIP PANORAMA   | 1500                                                                     | 2080 | 850 | 290                      | 302                                                                      | 200                                  | 1280                              | 1700                  | R404A                                  | 0,55 |
| STG MEAT                   | 1500 BLACK PANORAMA | 1500                                                                     | 2080 | 850 | 290                      | 302                                                                      | 200                                  | 1280                              | 1700                  | R404A                                  | 0,55 |

#### 

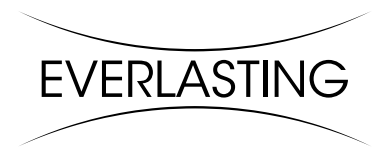

EVERLASTING s.r.l. 46029 SUZZARA (MN) - ITALY - S.S. Cisa km.161 Tel.0376/521800 (4 linee r.a.) - Telefax 0376/521794 http://www.everlasting.it - E-mail:everlasting@everlasting.it